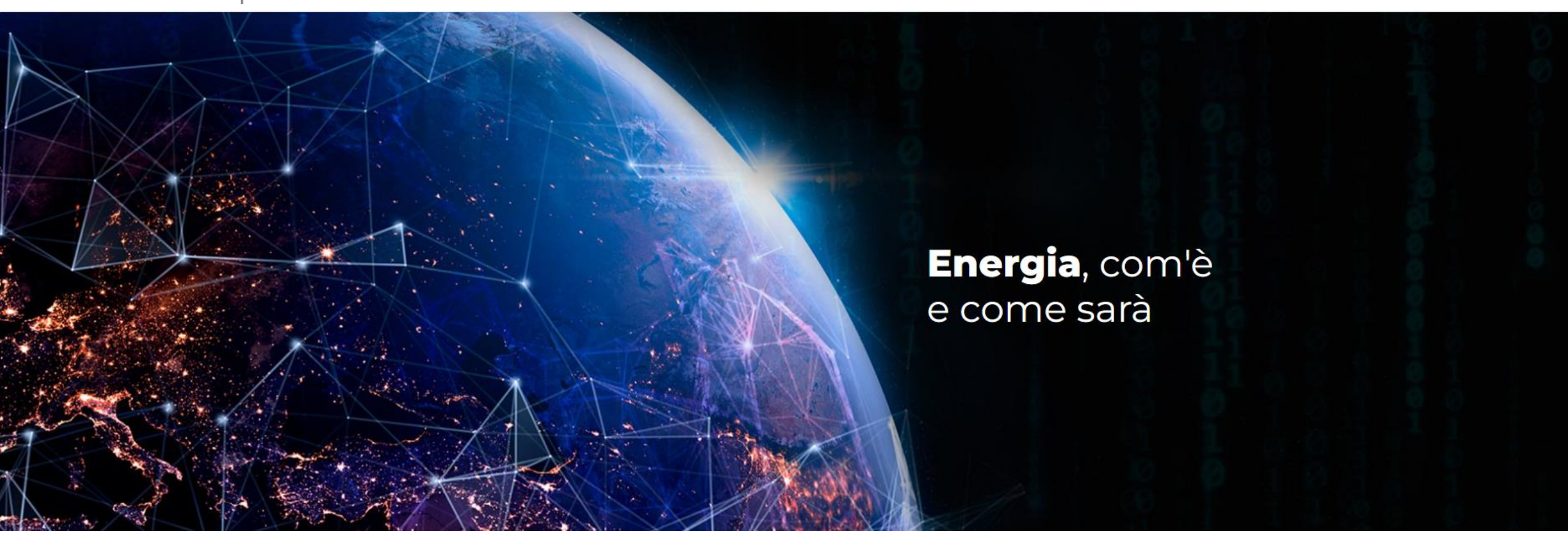

AE VENDOR HUB The Ansaldo Energia Group Sourcing Platform

Manuale Fornitore – Registrazione e Qualifiche

last update: 07/04/2025

#### **INTRODUZIONE**

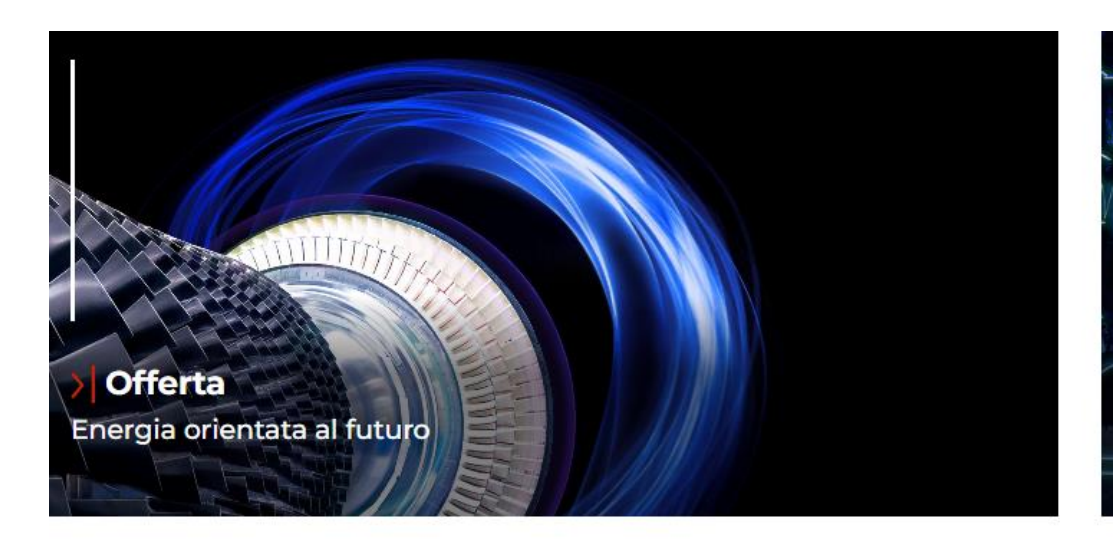

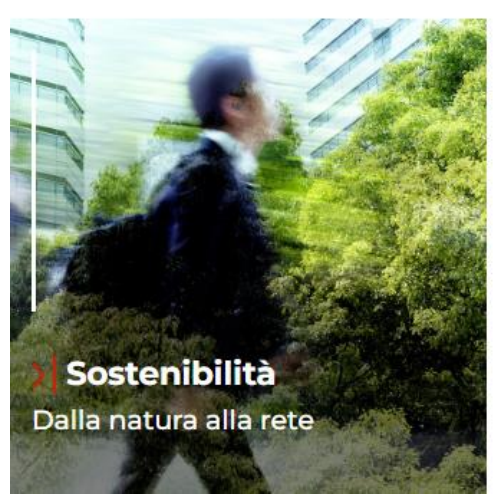

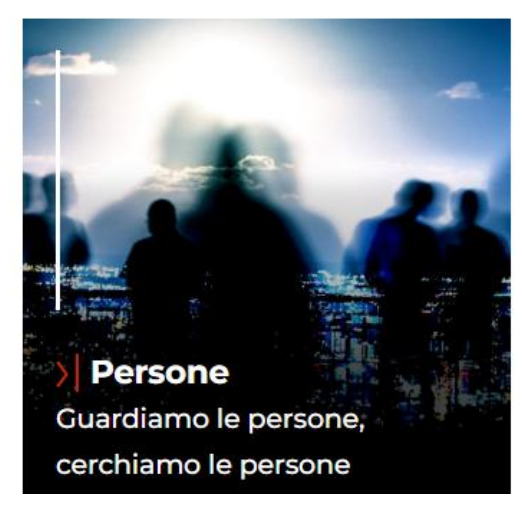

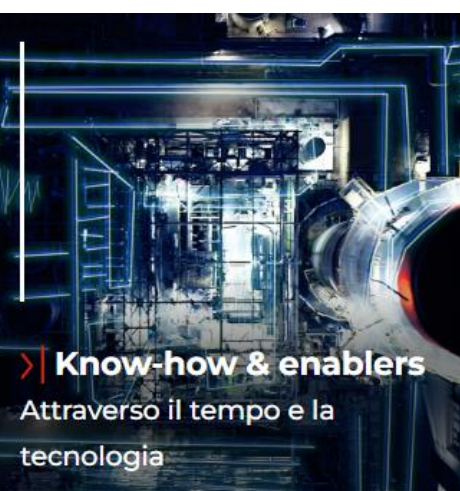

Chi siamo Un leader mondiale nella produzione di energia

# ansaldo energia INTRODUZIONE

Ansaldo Energia Group ha lanciato **AE Vendor Hub** per collaborare on-line con tutti i fornitori durante i processi di qualifica.

Questo manuale descrive le informazioni richieste da Ansaldo Energia Group durante la fase di registrazione e le modalità di risposta alle richieste di qualifica on-line.

Se avete già lavorato con Ansaldo Energia Group, alcuni dati della Vostra società sono già stati trasferiti sulla piattaforma **AE Vendor Hub** ed è previsto un percorso dedicato per la Vostra registrazione on-line. Per saperne di più Vi invitiamo a leggere questo documento.

Se non avete mai lavorato con Ansaldo Energia Group, potrete registrare la Vostra società con le modalità descritte nel presente manuale.

#### **REGISTRAZIONE & ON-BOARDING FORNITORE**

Ciascun fornitore dovrà completare alcune informazioni durante la Fase di Registrazione prima di poter accedere a **AE Vendor Hub**.

| AREA                              | DESCRIZIONE                                                                                                    |
|-----------------------------------|----------------------------------------------------------------------------------------------------|
| Pagina di Accettazione            | Include le Condizioni generali di utilizzo di AE Vendor Hub, il Codice Etico e la Policy della Privacy                                                                                                  |
| Dati Principali Società           | Si richiede di inserire Ragione Sociale, identificativi della società (Codice Fiscale, Partita Iva UE, Tax ID), indirizzo Sede Legale,                                                                  |
| Utente Principale                 | Si richiede di inserire l'Utente/i che gestiranno il processo di Qualifica : email, username, lingua di riferimento,                                                                                    |
| Pre-requisiti EHS                 | Questa pagina contiene alcune domande preliminari in ambito EHS (Ambiente, salute e sicurezza)                                                                                                    |
| Informazioni Generali             | Sono richieste alcune informazioni societarie come lingue parlate, referenze,                                                                                                    |
| Attività Principali               | Permette di selezionare le principali attività per cui il fornitore si candida.<br>Saranno utilizzate per identificare le Categorie da inserire nel testo<br>dell'Accordo di Non Divulgazione (NDA)     |
| NDA (Non Disclosure<br>Agreement) | Mette a disposizione il modello (template) di Accordo di Non Divulgazione<br>(NDA), che dovrà essere completato con le Categorie NDA e quindi sottoscritto<br>da un legale rappresentante della società |

#### **REGISTRAZIONE FORNITORE**

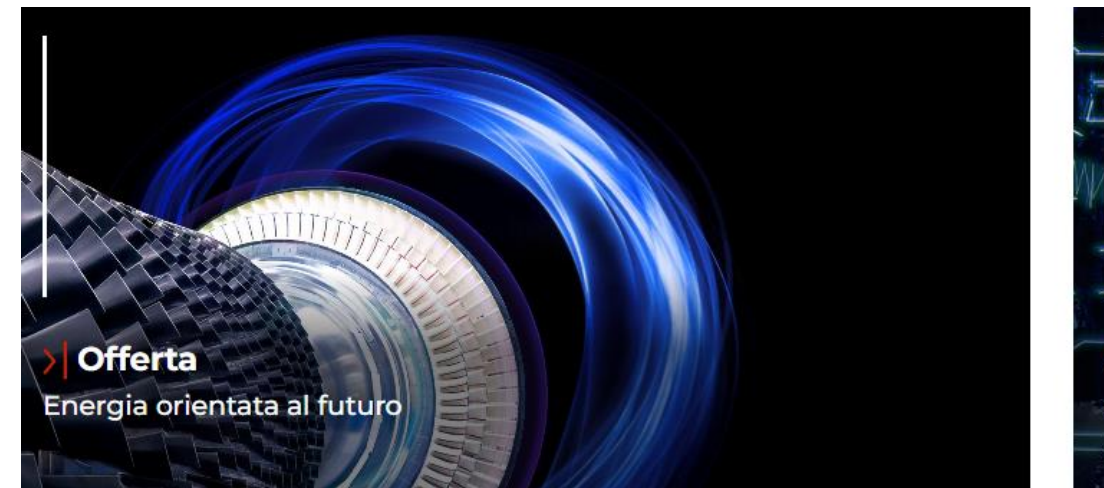

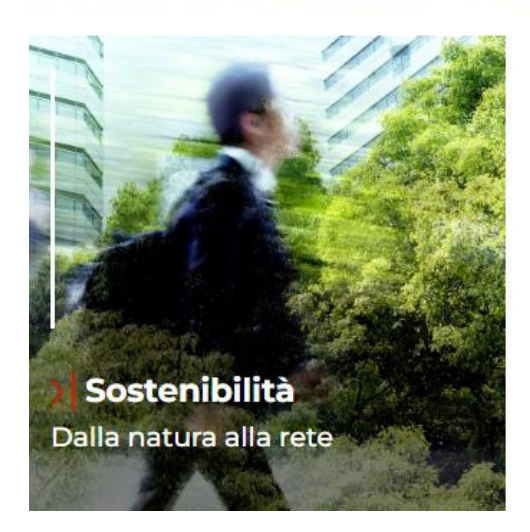

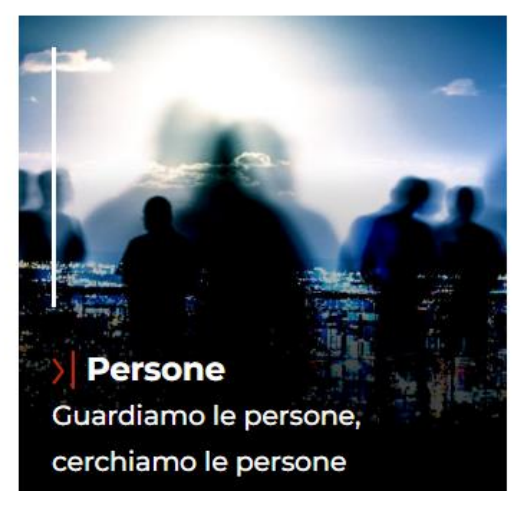

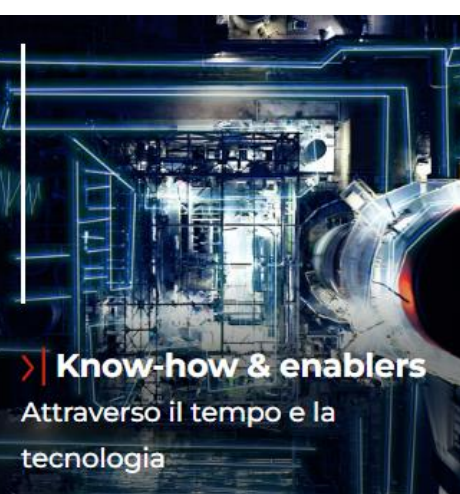

Chi siamo Un leader mondiale nella produzione di energia

#### FORNITORI GIÀ REGISTRATI E PRESENTI IN PIATTAFORMA

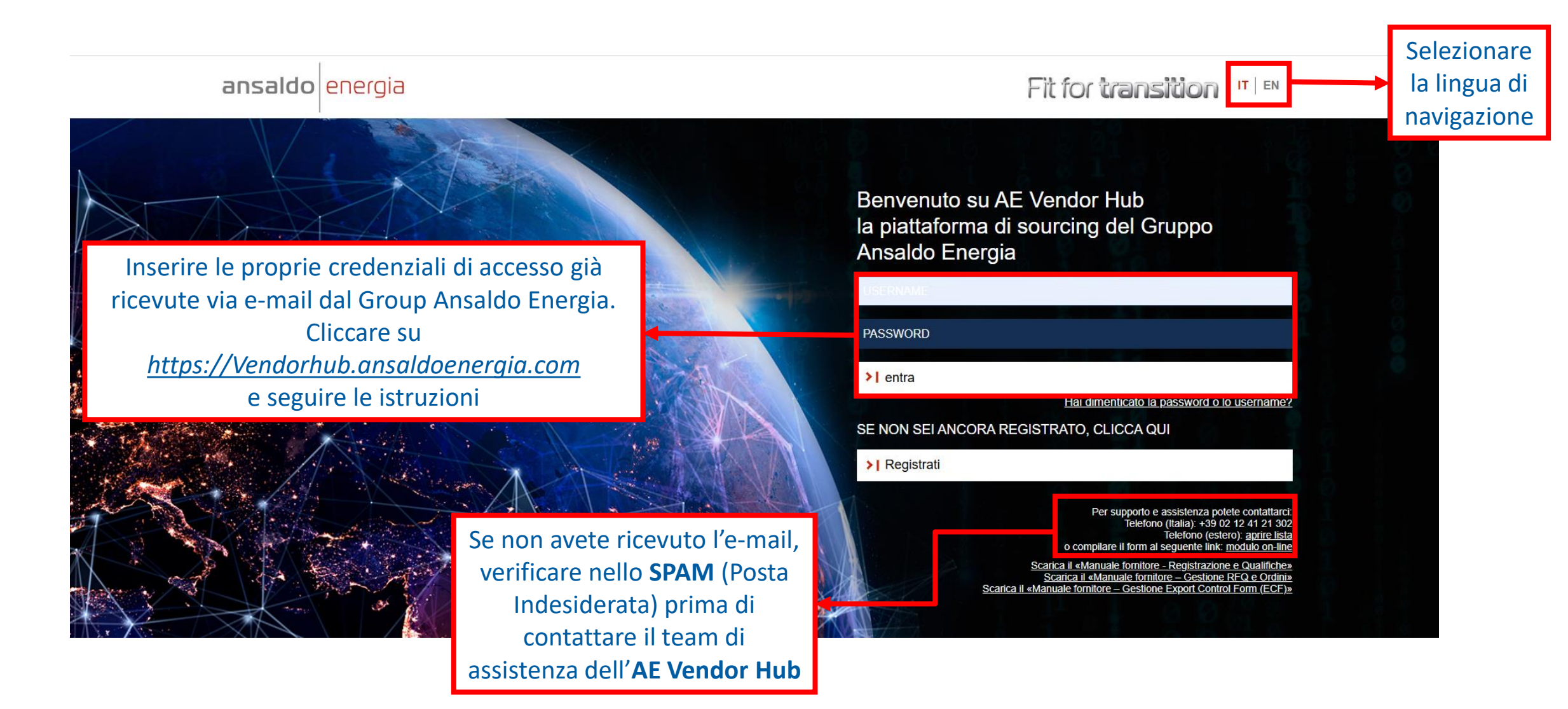

#### **REGISTRAZIONE PER I NUOVI FORNITORI**

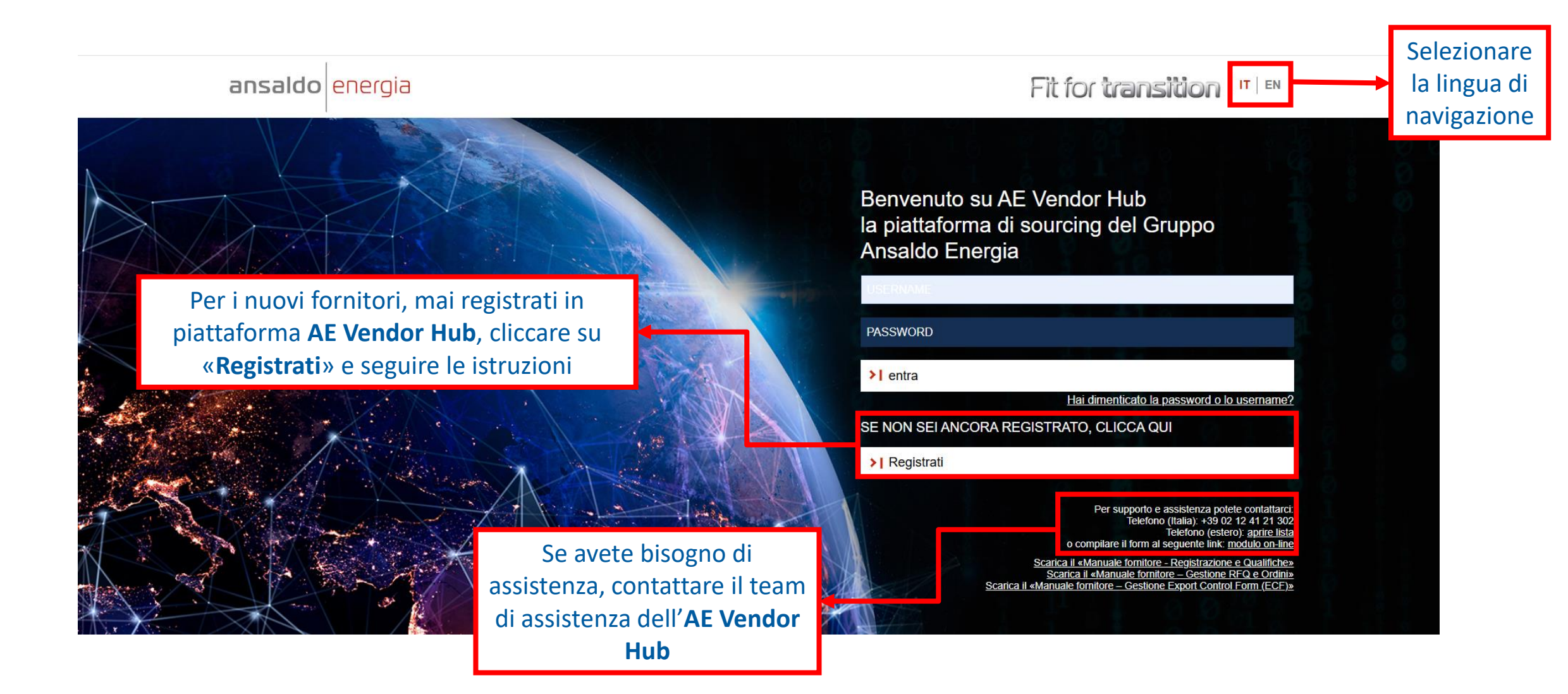

#### DATI DI REGISTRAZIONE: DETTAGLI SOCIETÀ E UTENTE

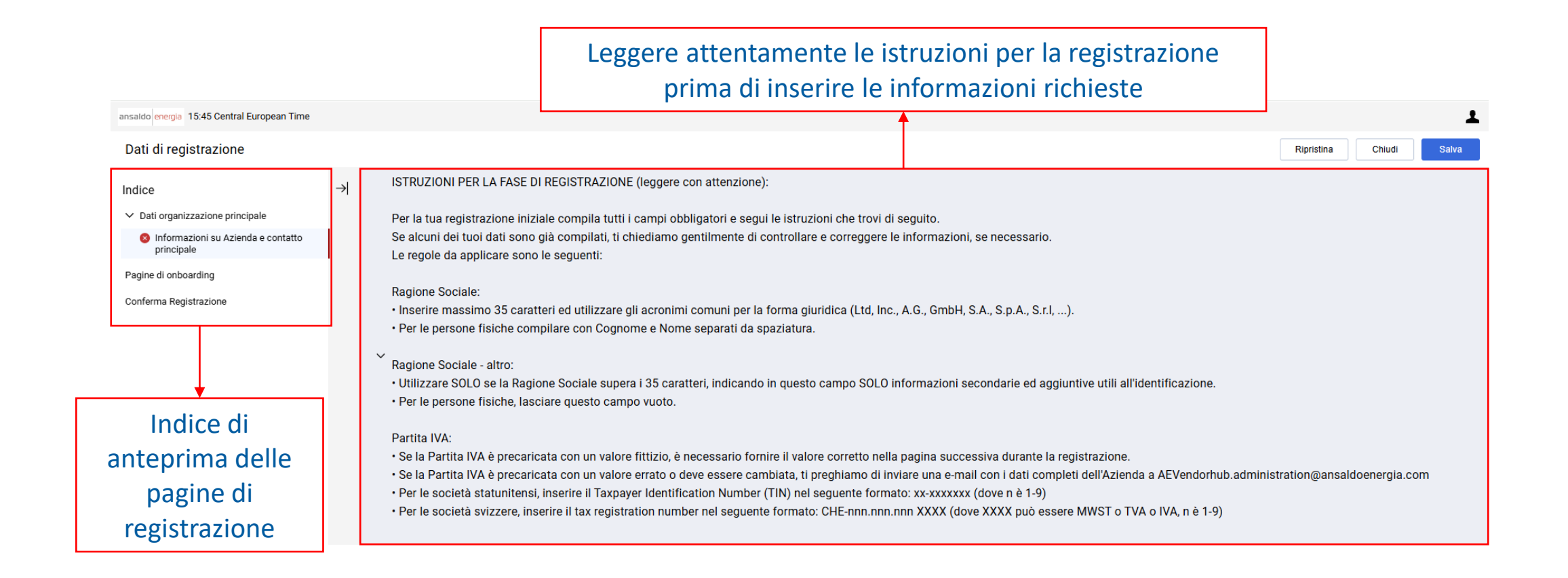

#### DATI DI REGISTRAZIONE: DETTAGLI SOCIETÀ (1/3)

Inserire i Dati della Società. Tenere presente che tutti i campi contrassegnati dall'asterico (\*) sono obbligatori.

| nsaldo energia 16:16 Central European Time<br>Dati di registrazione                                                                 |   |                                                                                                    |                                                                                                    | Il Gruppo Ansaldo<br>Energia, almeno uno<br>degli identificativi della<br>vostra Società è già stato | Ripristina Chiudi Salva                                                                               |
|----------------------------------------------------------------------------------------------------|---|----------------------------------------------------------------------------------------------------|----------------------------------------------------------------------------------------------------|----------------------------------------------------------------------------------------------------|----------------------------------------------------------------------------------------------------|
| ndice<br>∨ Dati organizzazione principale                                                                                           | → | * Nazione (sede)                                                                                                    | <br>* Ragione Sociale<br>(leggere le istruzioni sopra-indicate)                                                                                                    | inserito nell'AE Vendor<br>Hub                                                                       |                                                                                                    |
| <ul> <li>Informazioni su Azienda e contatto<br/>principale</li> <li>Pagine di onboarding</li> <li>Conferma Registrazione</li> </ul> |   | Ragione Sociale - altro<br>(opzionale - leggere le istruzioni sopra-indicate)                                                                                                    | * Codice Fiscale<br>(da compilare obbligatoriamente per i soggetti con sed<br>legale in Italia)                                                                                                    | e Se come identificativ                                                                              | o della vostra Società                                                                                |
|                                                                                                    |   | Partita IVA comunitaria (EU VAT)<br>(solo per paesi UE: Inserire il codice senza spazi e con il<br>prefisso del paese: IT, DE, SP,<br>Inserire il C.F. se il soggetto non ha P. IVA) | Gruppo IVA UE<br>Si richiede la compilazione alle sole aziende che<br>aderiscono ad un Gruppo IVA. Inserire il codice senza<br>spazi e con il prefisso del paese: IT, DE, SP,<br>I fornitori con sede legale in Italia devono inserire il<br>medesimo valore nel campo Partita IVA. | non è stato inserito<br>sistema non vi chiec<br>corretto in un success<br>vi preghiamo di scrive     | un valore valido e il<br>de di fornire il valore<br>sivo modulo dedicato,<br>ere un'e-mail con i dati |
|                                                                                                    |   | Identificativo Societario/Tax ID<br>(solo per nazioni extra UE)                                                                                                    | * Indirizzo (sede)                                                                                                    | completi della v<br><u>AEVendorhub.administrat</u>                                                   | vostra Società a:<br>tion@ansaldoenergia.com                                                          |
|                                                                                                    |   |                                                                                                    |                                                                                                    |                                                                                                    |                                                                                                    |

Se avete già lavorato con

### DATI DI REGISTRAZIONE: DETTAGLI SOCIETÀ (2/3)

| ansaldo energia 16:16 Central European Time                                                                      |   |                                                                                                    |                                                                                                    | Ŧ                                                                                                    |
|----------------------------------------------------------------------------------------------------|---|----------------------------------------------------------------------------------------------------|----------------------------------------------------------------------------------------------------|----------------------------------------------------------------------------------------------------|
| Dati di registrazione                                                                                            |   |                                                                                                    |                                                                                                    | Ripristina Chiudi Salva                                                                                                    |
| Indice <ul> <li>Dati organizzazione principale</li> <li>Informazioni su Azienda e contatto principale</li> </ul> | → | * Nazione (sede)<br>ITALIA  * Ragione Sociale<br>(leggere le istruzioni sopra-indicate)                                                                                                   | * Ragione Sociale<br>(leggere le istruzioni sopra-indicate)                                                                                                    | Se non avete mai lavorato con Ansaldo<br>Energia Group, vi verrà chiesto di compilare                                                       |
| Pagine di onboarding<br>Conferma Registrazione                                                                   |   | Ragione Sociale - altro<br>(opzionale - leggere le istruzioni sopra-indicate)                                                                                                    | * Codice Fiscale<br>(da compilare obbligatoriamente per i soggetti con sede<br>legale in Italia)                                                                                                    | <ul> <li>contrassegnato con l'asterisco (*):</li> <li>Numero Partita IVA UE per società con<br/>sodo logalo situata nei paesi UE</li> </ul> |
|                                                                                                    |   | ★<br>Partita IVA comunitaria (EU VAT)<br>(solo per paesi UE: Inserire il codice senza spazi e con il<br>prefisso del paese: IT, DE, SP,<br>Inserire il C.F. se il soggetto non ha P. IVA) | Gruppo IVA UE<br>Si richiede la compilazione alle sole aziende che<br>aderiscono ad un Gruppo IVA. Inserire il codice senza<br>spazi e con il prefisso del paese: IT, DE, SP<br>I fornitori con sede legale in Italia devono inserire il<br>medesimo valore nel campo Partita IVA. | <ul> <li>Numero di registrazione</li> <li>Società/Identificativo Fiscale per società<br/>con sede legale in paesi non UE</li> </ul>         |
|                                                                                                    |   | Identificativo Societario/Tax ID<br>(solo per nazioni extra UE)                                                                                                    | * Indirizzo (sede)                                                                                                    | Le società con sede legale situata in Italia devono inserire anche il <b>Codice Fiscale</b> .                                               |
|                                                                                                    |   |                                                                                                    |                                                                                                    |                                                                                                    |

#### DATI DI REGISTRAZIONE: DETTAGLI SOCIETÀ (3/3)

| ansaldo energia 16:16 Central European Time                                                                      |   |                                                               |                                                           | د                                                                                              |
|----------------------------------------------------------------------------------------------------|---|---------------------------------------------------------------|-----------------------------------------------------------|------------------------------------------------------------------------------------------------|
| Dati di registrazione                                                                                            |   |                                                               |                                                           | Ripristina Chiudi Salva                                                                        |
| Indice <ul> <li>Dati organizzazione principale</li> <li>Informazioni su Azienda e contatto principale</li> </ul> | → | * Numero Civico (sede)     * Provincia (sede)                 | * Città (sede)<br>* CAP (sede)                            | Completare i restanti                                                                          |
| Pagine di onboarding<br>Conferma Registrazione                                                                   |   | ▼<br>* Email aziendale                                        | * Telefono (centralino)                                   | contrassegnati dall'asterico<br>(*) per la registrazione<br>della Società, che sia <b>EU</b> o |
|                                                                                                    |   | * Fax aziendale<br>(Inserire 'non disponibile' se non esiste) | * Sito Web<br>(Inserire 'non disponibile' se non esiste') | Non UE                                                                                         |

#### DATI DI REGISTRAZIONE: DETTAGLI UTENTE

#### Inserire i Dati Utente in tutti i campi obbligatori contrassegnati dall'asterico (\*)

| ansaldo energia 15:45 Central European Time                                  |                       |                                                                                                    |                                                                                                    |                                | Ŧ                                                                                            |
|------------------------------------------------------------------------------|-----------------------|----------------------------------------------------------------------------------------------------|----------------------------------------------------------------------------------------------------|--------------------------------|----------------------------------------------------------------------------------------------|
| Dati di registrazione                                                        |                       |                                                                                                    |                                                                                                    |                                | Ripristina Chiudi Salva                                                                      |
| Indice<br>✓ Dati organizzazione principale                                   | →                     | Utente                                                                                                 | * 0                                                                                                    |                                |                                                                                              |
| Informazioni su Azienda e contatto<br>principale                             | * Usernan<br>sistemaj | ie (memorizzaio: ti servira per accedere ai<br>)                                                       | ▲ Cognome                                                                                                    | _                              | Cliccare su « <b>Salva</b> »                                                                 |
| Pagine di onboarding<br>Conferma Registrazione                               | * Nome                |                                                                                                    | * Indirizzo Mail utenza IMPORTANTE: Questo indirizzo<br>email verrà utilizzato per l'accesso al sito e per tutte le<br>comunicazioni. Assicurati di inserie l'indirizzo corrett<br>Si prega di utilizzare "," (punto e virgola) per separare p<br>indirizzi. | 9<br>0.<br>più                 | per proseguire                                                                               |
|                                                                              | * Telefond            | )                                                                                                    | Cellulare (si prega di inserire "+" "codice paese" e "numer<br>di cellulare" senza spazi)                                                                                                    | Control                        | lare l'indirizzo e-mail se già<br>dentemente inserito e, se<br>rio, sarebbe da aggiorpare    |
| <b>Vendor Hub</b> alla vostra<br>Società verranno inviati a<br>questo utente | * Lingua p<br>        | referita<br>T                                                                                          | * Fuso Orario<br>CEST/CET - Central European Time (Europe/Bri                                                                                                    | Se avete<br>che fo<br>inserire | più di una persona o ufficio<br>rnisce i dati della Società,<br>più di un indirizzo e- mail, |
|                                                                              | Non<br>sarar<br>V     | appena i dati della Società e d<br>no confermati, arriverà un'e-r<br><b>endor Hub</b> con Username e P | dell'Utente<br>mail dall' <b>AE</b><br>assword                                                                                                    | separa                         | ndoii con il punto e virgola                                                                 |

#### FORM DI REGISTRAZIONE: PRE - REQUISITI EHS

| ansaldo energia 15:45 Central European Time                         |               |              |                    |  |                                                                                                    |          | Pro                                               | filo Utente Pietro Sala 💄 |                    |  |  |  |  |
|---------------------------------------------------------------------|---------------|--------------|--------------------|--|----------------------------------------------------------------------------------------------------|----------|---------------------------------------------------|---------------------------|--------------------|--|--|--|--|
| Inizio Registrazione eVendor                                        |               |              |                    |  |                                                                                                    |          | Scarica e verifica l'elenco delle categorie dell' | NDA Conferma              |                    |  |  |  |  |
| Indice                                                              | $\rightarrow$ | PRE-REQUISIT | TI EHS             |  |                                                                                                    |          |                                                   |                           | ·                  |  |  |  |  |
| ✓ Dati organizzazione principale                                    |               |              |                    |  |                                                                                                    |          |                                                   |                           |                    |  |  |  |  |
| Informazioni su Azienda e contatto<br>principale                    |               | ∨ Pre        | e-Requisiti EHS    |  |                                                                                                    |          |                                                   |                           | <b>«Conferma</b> » |  |  |  |  |
| ✓ Pagine di onboarding                                              |               |              | Domanda            |  | Descrizione                                                                                                    | Risposta | M                                                 | odificabile da:           | «conternia»        |  |  |  |  |
| 8 PRE-REQUISITI EHS                                                 |               | 1            | Pre-requisito nr.1 |  | <ul> <li>Siete conformi con tutte le norme applicabili in materia di lavoro<br/>e previdenza sociale (ad esempio, se e nella misura applicabile;</li> </ul>                                                                                                    |          | ✓ For                                             | ornitore                  | per proseguire     |  |  |  |  |
| FORM DI REGISTRAZIONE<br>ADDIZIONALI                                |               |              |                    |  | contratti di lavoro, assicurazione contro gli infortuni, previdenza<br>sociale e/o piani previdenziali, DURC, etc.)?                                                                                                    |          |                                                   |                           |                    |  |  |  |  |
| ATTIVITA' PRINCIPALE                                                |               | 2            | Pre-requisito nr.2 |  | <ul> <li>Tutti i vostri impianti, sedi e cantieri esterni, sono pienamente<br/>conformi in relazione agli usi definiti e alle autorizzazioni</li> </ul>                                                                                                    |          | ✓ For                                             | ornitore                  |                    |  |  |  |  |
| Sestione NDA                                                        |               |              |                    |  | richieste?                                                                                                    |          |                                                   |                           |                    |  |  |  |  |
| <ul> <li>Conferma Registrazione</li> <li>Riepilogo Stati</li> </ul> |               | 3            | Pre-requisito nr.3 |  | <ul> <li>Agite in modo pienamente conforme a tutte le normative<br/>ambientali applicabili alle vostre attività, relative a emissioni<br/>atmosferiche, smaltimento dei rifiuti e scarichi idrici?</li> </ul>                                                                                                    |          | ▼ Fc                                              | prnitore                  |                    |  |  |  |  |
|                                                                     |               | 4            | Pre-requisito nr.4 |  | * Effettuate regolarmente una valutazione dei rischi per la salute,<br>la sicurezza e l'ambiente di tutti i vostri processi? Applicate le<br>necessarie misure di controllo e fornite ai vostri dipendenti DPI e<br>attrezzature in linea con la vostra valutazione del rischio EHS?<br>Se risultaste del tutto esentati in base alla normativa applicabile,<br>rispondrare St |          | ✓ Fc                                              | ornitore                  |                    |  |  |  |  |
|                                                                     |               | 5            | Pre-requisito nr.5 |  | <ul> <li>Le sostanze pericolose (se presenti) sono utilizzate secondo le<br/>normative applicabili, le procedure interne e le pertinenti Schede<br/>di Dati di Sicurezza (SDS), rispettando tutte le prescrizioni<br/>relative alle necessarie precauzioni e misure di prevenzione? Se<br/>non viene utilizzata alcuna sostanza pericolosa, rispondere SI.</li> </ul>          |          | ← Fo                                              | prnitore                  |                    |  |  |  |  |
|                                                                     |               |              |                    |  | relative alle necessarie precauzioni e misure di prevenzione? Se<br>non viene utilizzata alcuna sostanza pericolosa, rispondere SI.                                                                                                    |          |                                                   |                           | ↓ ·                |  |  |  |  |

Rispondere a ciascuna delle domande della pagina **Ambiente, Salute e Sicurezza** che sono tutti campi obbligatori

#### FORM DI REGISTRAZIONE: FORM DI REGISTRAZIONE ADDIZIONALI (1/2)

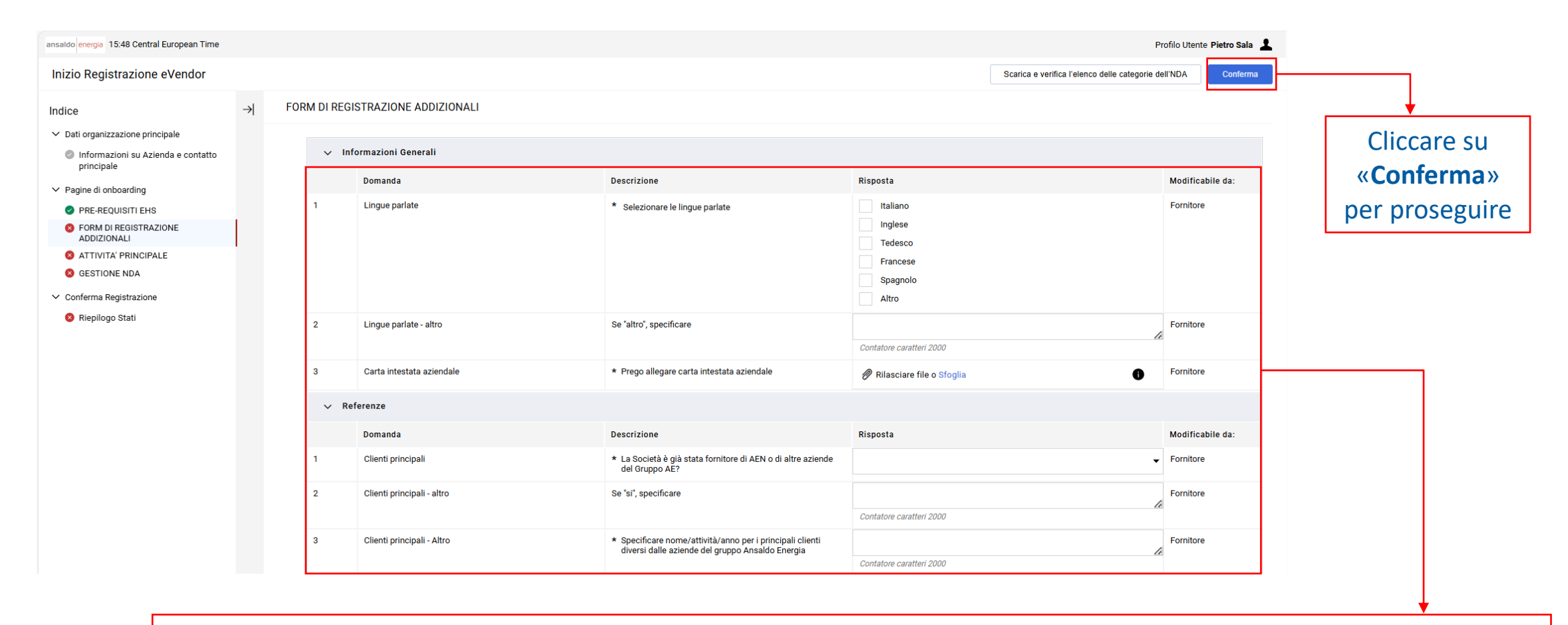

Compilare i Form di Registrazione Addizionali e accertare che la **carta intestata della società o il documento fiscale** che viene caricato contenga l'identificativo della società che è stato dichiarato nella prima pagina di registrazione. Tutti i campi contrassegnati dall'asterico (\*) sono obbligatori.

#### FORM DI REGISTRAZIONE: FORM DI REGISTRAZIONE ADDIZIONALI (2/2)

| ansaldo energia 15:48 Central European Time                                                                   |               |     |          |                        |         |                                                                                                    |                          |                                             | Profilo Utente Pietro Sala 💄  |             |
|----------------------------------------------------------------------------------------------------|---------------|-----|----------|------------------------|---------|----------------------------------------------------------------------------------------------------|--------------------------|---------------------------------------------|-------------------------------|-------------|
| Inizio Registrazione eVendor                                                                                  |               |     |          |                        |         |                                                                                                    |                          | Scarica e verifica l'elenco delle categorie | e dell'NDA Conferma           |             |
| Indice                                                                                                    | $\rightarrow$ | FOR | M DI REG | ISTRAZIONE ADDIZIONALI |         |                                                                                                    | Currature caratterr 2000 |                                             |                               |             |
| <ul> <li>Dati organizzazione principale</li> <li>Informazioni su Azienda e contatto<br/>principale</li> </ul> |               |     | √ So     | ggetto Giuridico       |         |                                                                                                    |                          |                                             |                               | Cliccare su |
| <ul> <li>Pagine di onboarding</li> </ul>                                                                      |               |     |          | Domanda                |         | Descrizione                                                                                                    | Risposta                 |                                             | Modificabile da:              | ner         |
| PRE-REQUISITI EHS                                                                                             |               |     | 1        | Soggetto giuridico     |         | <ul> <li>Il fornitore è pregato di specificare se si candida<br/>persona fisica con o senza P.IVA. Altrimenti sele</li> </ul> | a come<br>ezione         |                                             | ✓ Fornitore                   | per         |
| FORM DI REGISTRAZIONE<br>ADDIZIONALI                                                                          |               |     |          |                        |         | "Altro" per Aziende, Associazioni, etc.                                                                                       |                          |                                             |                               | proseguir   |
| ATTIVITA' PRINCIPALE                                                                                          |               |     | 2        | Ritenuta d'acconto     |         | * La sua Azienda è soggetta a ritenuta d'acconto?                                                                             | )                        |                                             | <ul> <li>Fornitore</li> </ul> |             |
| <ul> <li>GESTIONE NDA</li> <li>Conferma Registrazione</li> <li>Riepilogo Stati</li> </ul>                     |               |     |          |                        |         |                                                                                                    |                          |                                             |                               |             |
|                                                                                                    |               |     |          |                        | Compila | re i restanti campi co                                                                                                    | ontrassegnati in         | asterisco (*)                               |                               |             |

# ansaldo energia HQ OR SUBSIDIARY

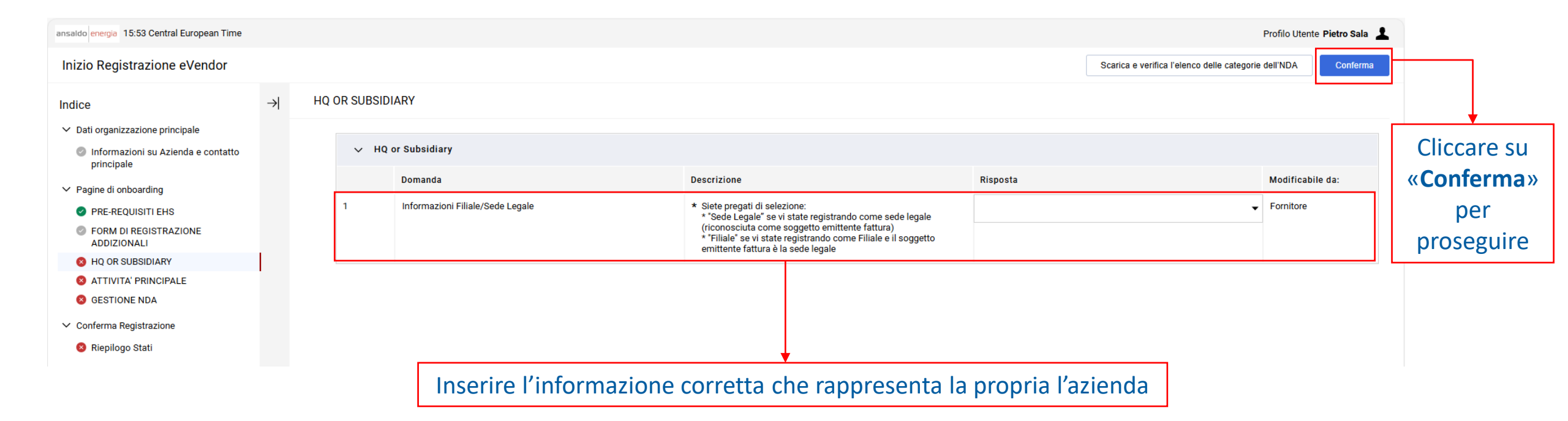

#### FORM DI REGISTRAZIONE: ATTIVITÀ PRINCIPALI (1/6)

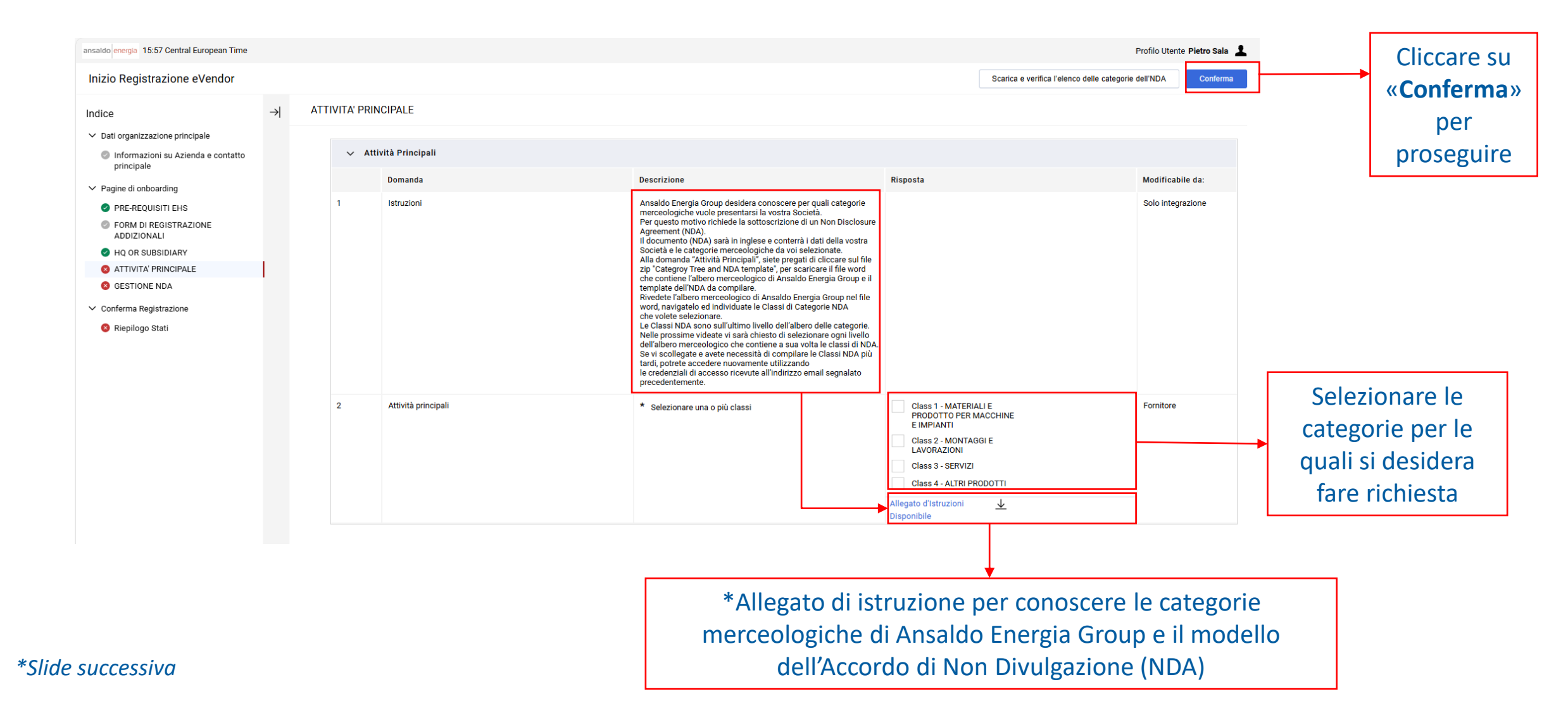

#### FORM DI REGISTRAZIONE: ATTIVITÀ PRINCIPALI (2/6)

Di seguito tutte le informazioni necessarie per finalizzare l'NDA dopo aver selezionato le categorie (NDA class) nei relativi questionari nel punto precedente.\*

| Altri prodotti     Materiali e prodotti di consumo       Materiali e prodotti di consumo                                                       |                 |
|----------------------------------------------------------------------------------------------------|-----------------|
| Materiali e prodotti di consumo Macchine operatrici, utensili ed attrezzi Macchine UTENSILI MACCHINE PER ELETTROEROSIONE, SALDATURA E RELATIVI |                 |
| Macchine operatrici, utensili ed attrezzi MACCHINE UTENSILI MACCHINE PER ELE TTROEROSIONE, SALDATURA E RELATIVI                                |                 |
| MACCHINE UTENSILI<br>MACCHINE PER ELE TTROEROSIONE, SALDATURA E RELATIVI                                                                       |                 |
| MACCHINE PER ELE TTROEROSIONE, SALDATURA E RELATIVI                                                                                            |                 |
|                                                                                                    |                 |
| ALTRE MACCHINE                                                                                                    |                 |
| MACCHINE E IMPIANTI PER ESECUZ. CONTROLLI                                                                                                    |                 |
| UTENSILERIA                                                                                                    |                 |
| ATTREZZI                                                                                                    |                 |
| MDDELLI                                                                                                    |                 |
|                                                                                                    | SLIPPLIER ndf   |
| PARTI DI RICAMBIO PER MACCHINE OPERATRICI                                                                                                    | Joi i Licit.pui |
| Materiali e prodotto per macchine e impianti                                                                                                   |                 |
| Strutture metalliche e complessi in carpenteria                                                                                                |                 |
| CARPENTERIE E STRUTTURE PESANTI                                                                                                    |                 |
| CARPENTERIE E STRUTTURE MEDIE                                                                                                    |                 |
| CARPENTERIE E STRUTTURE LEGGERE                                                                                                    |                 |
| FASCIAMENTI, RIVESTIMENTI E RECINZIONI                                                                                                    |                 |
| CONDOTTE - SERRANDE                                                                                                    |                 |
| SILENZIATORI E COMPLESSI INSONORIZZANTI (CABINATI)                                                                                             |                 |
| Componenti meccanici                                                                                                    |                 |
| Serbatoi                                                                                                    |                 |
|                                                                                                    |                 |
| SERBATOI ATMOSFERICI                                                                                                    | ienuto          |
| SERBATOLIN PRESSIONE                                                                                                    |                 |
| SERBATOI STOCCAGGIO COMBUSTIBILE do LL'OLI O COMBUSTIBILE                                                                                      |                 |
| SERBATOLIN VETRORESINA GEIL ATIESALO NDA                                                                                                    | DAe             |
| Apparecchiature di scambio termico                                                                                                    |                 |
|                                                                                                    | ogaro nol       |
|                                                                                                    | egalellel       |
| PRERISCALDATORI ACQUA ALIMENTO                                                                                                    |                 |
| SURRISCALDATORI DESURRISCALDATORI                                                                                                    | zione           |
| SCAMBIATORI A FASCIO TUBIERO                                                                                                    | 210116.         |
|                                                                                                    |                 |
| Gestione NDA (vedi sli                                                                                                    | i slide 261     |

Nel file Category Tree, identificare tutte le categorie (NDA class) per cui intendete proporvi ad Ansaldo. Le NDA class si trovano all'ultimo livello dell'albero

*\*Slide precedente* 

### FORM DI REGISTRAZIONE: ATTIVITÀ PRINCIPALI (3/6)

| ansaldo energia 15:58 Central European Time                                                                                                    |                   |              |                                                                                |             |                                                |                                                                                                    |                                                                         | Profilo Utente Pietro Sala 💄  |                                                         |
|----------------------------------------------------------------------------------------------------|-------------------|--------------|--------------------------------------------------------------------------------|-------------|------------------------------------------------|----------------------------------------------------------------------------------------------------|-------------------------------------------------------------------------|-------------------------------|---------------------------------------------------------|
| Inizio Registrazione eVendor                                                                                                    |                   |              |                                                                                |             |                                                |                                                                                                    | Scarica e verifica l'elenco delle categorie                             | dell'NDA Conferma             |                                                         |
| Indice  Dati organizzazione principale  Informazioni su Azienda e contatto principale  Pagine di onboarding  PRE-REQUISITI EHS  FORM DI REGISTRAZIONE ADDIZIONALI  HQ OR SUBSIDIARY ATTIVITA' PRINCIPALE  ATTIVITA' PRINCIPALE  GESTIONE NDA | →  A <sup>-</sup> | TIVITA' PRIN | ICIPALE - Class 3 - SERVIZI<br>ss 3 - SERVICES<br>Domanda<br>Class 3 - SERVIZI | Desc<br>* S | crizione<br>Nelezionare una o più sotto-classi | Risposta         Class 3.1 - PROGET         E ATTIVITA DI INGI         Class 3.2 - PRESTA         PROFESSIONALI         SPECIALISTICHE E         COMMISSIONING         Class 3.3 - CANON         SERVIZI DI TERZI         Class 3.4 - MANUT         REVISIONI ED ESEI         Class 3.5 - IMBALL | TTAZIONI<br>EGNERIA<br>IZIONI<br>E<br>I E<br>ENZIONI,<br>RCIZIO<br>AGGI | Modificabile da:<br>Fornitore | Cliccare su<br>« <b>Conferma</b> »<br>per<br>proseguire |
| <ul> <li>Conferma Registrazione</li> <li>Riepilogo Stati</li> </ul>                                                                                                    |                   |              |                                                                                |             | Ad ogni livello<br>macro-catego                | selezionare le<br>rie di interesse                                                                                                    | I, SPORTI                                                               |                               |                                                         |

#### FORM DI REGISTRAZIONE: ATTIVITÀ PRINCIPALI (4/6)

| inizio Registrazione evendor                                                     |                 |                |                                                     |                                       | Scarica e verifica l'eleni                                              | conterma         |                                       |
|----------------------------------------------------------------------------------|-----------------|----------------|-----------------------------------------------------|---------------------------------------|-------------------------------------------------------------------------|------------------|---------------------------------------|
| ndice                                                                            | $\rightarrow  $ | ATTIVITA' PRII | NCIPALE - Class 3.1 - PROGETTAZIONI E ATTIVITA' D   | IINGEGNERIA                           |                                                                         |                  | 1                                     |
| ✓ Dati organizzazione principale                                                 |                 |                |                                                     |                                       |                                                                         |                  |                                       |
| Informazioni su Azienda e contatto<br>principale                                 |                 | V Cla          | ass 3.1 - PROGETTAZIONI E ATTIVITA' DI INGEGNERIA   |                                       |                                                                         |                  |                                       |
| ✓ Pagine di onboarding                                                           |                 |                | Domanda                                             | Descrizione                           | Risposta                                                                | Modificabile da: |                                       |
| PRE-REQUISITI EHS                                                                |                 | 1              | Class 3.1 - PROGETTAZIONI E ATTIVITA' DI INGEGNERIA | * Selezionare una o più classi di NDA | NDA Class -<br>PROGETTAZIONE OPERE                                      | Fornitore        | · · · · · · · · · · · · · · · · · · · |
| FORM DI REGISTRAZIONE<br>ADDIZIONALI                                             |                 |                |                                                     |                                       | CIVILI<br>NDA Class -                                                   |                  | Cliccare s                            |
| HQ OR SUBSIDIARY                                                                 |                 |                |                                                     |                                       | MECCANICHE E DI                                                         |                  | «Conferm                              |
| ATTIVITA' PRINCIPALE                                                             |                 |                |                                                     |                                       | CARPENTERIA                                                             |                  |                                       |
| ATTIVITA' PRINCIPALE - Class 3 -<br>SERVIZI                                      |                 |                |                                                     |                                       | PROGETTAZIONI                                                           |                  | per                                   |
| ATTIVITA' PRINCIPALE - Class 3.1 -<br>PROGETTAZIONI E ATTIVITA' DI<br>INGEGNERIA |                 |                |                                                     |                                       | NDA Class -<br>PROGETTAZIONI DI<br>STRUMENTAZIONE E                     |                  | proseguii                             |
| ATTIVITA' PRINCIPALE - Class 3.5 -                                               |                 |                |                                                     |                                       | CONTROLLO                                                               |                  |                                       |
| IMBALL, IMMAGAZZINAGGI,<br>SPEDIZIONI E TRASP                                    |                 |                |                                                     |                                       | NDA Class -<br>PROGETTAZIONI DI                                         |                  |                                       |
| 8 GESTIONE NDA                                                                   |                 |                |                                                     |                                       | INSTALLAZIONE E<br>MONTAGGIO                                            |                  |                                       |
| <ul> <li>Conferma Registrazione</li> <li>Riepilogo Stati</li> </ul>              |                 |                |                                                     |                                       | NDA Class -<br>PROGETTAZIONI DI<br>PROCESSI INDUSTRIALI E<br>SISTEMI TE |                  |                                       |
|                                                                                  |                 |                |                                                     |                                       | NDA Class -<br>PROGETTAZIONI DI<br>SOFTWARE PER EDP                     |                  |                                       |
|                                                                                  |                 |                |                                                     |                                       | NDA Class -<br>PROGETTAZIONI DI<br>SISTEMI                              |                  |                                       |
|                                                                                  |                 |                |                                                     |                                       | NDA Class -<br>PROGETTAZIONI DI<br>ATTREZZATURE                         |                  |                                       |

proporsi (NDA class) costituiscono l'ultimo livello dell'albero

#### FORM DI REGISTRAZIONE : ATTIVITÀ PRINCIPALI (5/6)

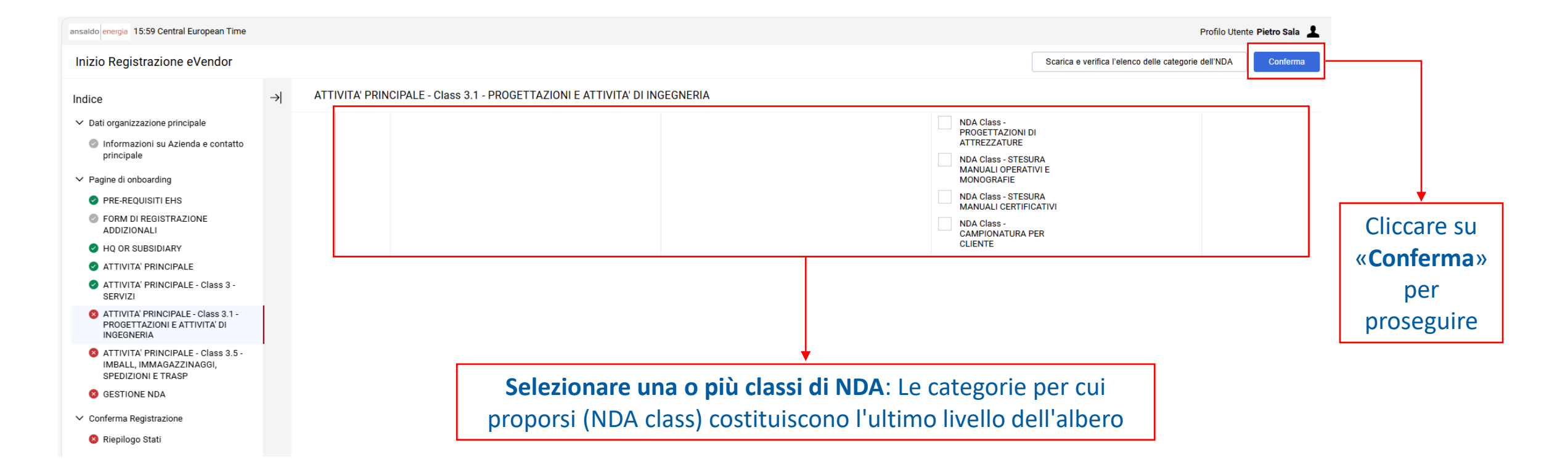

#### FORM DI REGISTRAZIONE : ATTIVITÀ PRINCIPALI (6/6)

| ansaldo energia 16:03 Central European Time                                         |               |     |                                                                               |                                                                   |                                       |                                         | Profilo Utente Pietro Sala 💄 |                                       |  |  |  |
|-------------------------------------------------------------------------------------|---------------|-----|-------------------------------------------------------------------------------|-------------------------------------------------------------------|---------------------------------------|-----------------------------------------|------------------------------|---------------------------------------|--|--|--|
| Inizio Registrazione eVendor                                                        |               |     |                                                                               |                                                                   |                                       | Scarica e verifica l'elenco delle categ | orie dell'NDA Conferma       |                                       |  |  |  |
| Indice                                                                              | $\rightarrow$ | ATT | ATTIVITA' PRINCIPALE - Class 3.5 - IMBALL, IMMAGAZZINAGGI, SPEDIZIONI E TRASP |                                                                   |                                       |                                         |                              |                                       |  |  |  |
| ✓ Dati organizzazione principale                                                    |               |     |                                                                               |                                                                   |                                       |                                         |                              |                                       |  |  |  |
| Informazioni su Azienda e contatto<br>principale                                    |               |     | V Class 3.5 - IMBALL, IMMAGAZZINAGGI, SPEDIZIONI E TRASP                      |                                                                   |                                       |                                         |                              |                                       |  |  |  |
| ✓ Pagine di onboarding                                                              |               |     |                                                                               | Domanda                                                           | Descrizione                           | Risposta                                | Modificabile da:             |                                       |  |  |  |
| PRE-REQUISITI EHS                                                                   |               |     | 1                                                                             | Class 3.5 - IMBALLAGGI, IMMAGAZZINAGGI, SPEDIZIONI E<br>TRASPORTI | * Selezionare una o più classi di NDA | NDA Class - IMBALLAGGI                  | Fornitore                    | · · · · · · · · · · · · · · · · · · · |  |  |  |
| FORM DI REGISTRAZIONE<br>ADDIZIONALI                                                |               |     |                                                                               |                                                                   |                                       | NDA Class -<br>IMMAGAZZINAGGI           |                              | Cliccare su                           |  |  |  |
| HQ OR SUBSIDIARY                                                                    |               |     |                                                                               |                                                                   |                                       | NDA Class - SPEDIZIONI                  |                              | "Conforma»                            |  |  |  |
| ATTIVITA' PRINCIPALE                                                                |               |     |                                                                               |                                                                   |                                       | NDA Class - TRASPORTI                   |                              | «Comernia»                            |  |  |  |
| ATTIVITA' PRINCIPALE - Class 3 -<br>SERVIZI                                         |               |     |                                                                               |                                                                   |                                       | NDA Class - TRASLOCHI E<br>FACCHINAGGI  |                              | per                                   |  |  |  |
| ATTIVITA' PRINCIPALE - Class 3.1 -<br>PROGETTAZIONI E ATTIVITA' DI<br>INGEGNERIA    |               |     |                                                                               |                                                                   |                                       |                                         |                              | proseguire                            |  |  |  |
| ATTIVITA' PRINCIPALE - Class 3.5 -<br>IMBALL, IMMAGAZZINAGGI,<br>SPEDIZIONI E TRASP |               |     |                                                                               | Solozionarou                                                      | t na o niù classi di NDA              | : La catagoria par qui                  |                              |                                       |  |  |  |
| S GESTIONE NDA                                                                      |               |     |                                                                               | Selezioliare l                                                    | ana o più classi ul NDA               | . Le calegoire per cui                  |                              |                                       |  |  |  |
| ✓ Conferma Registrazione                                                            |               |     |                                                                               | proporsi (NDA                                                     | class) costituiscono l'ul             | timo livello dell'albero                |                              |                                       |  |  |  |
| 😣 Riepilogo Stati                                                                   |               |     |                                                                               |                                                                   | •                                     |                                         |                              |                                       |  |  |  |

#### FORM DI REGISTRAZIONE: GESTIONE NDA (1/4)

Una volta selezionate tutte le categorie, cliccare su «**Scarica e verifica l'elenco delle categorie dell'NDA**» per esportare il file word contenente le NDA Class precedentemente selezionate.

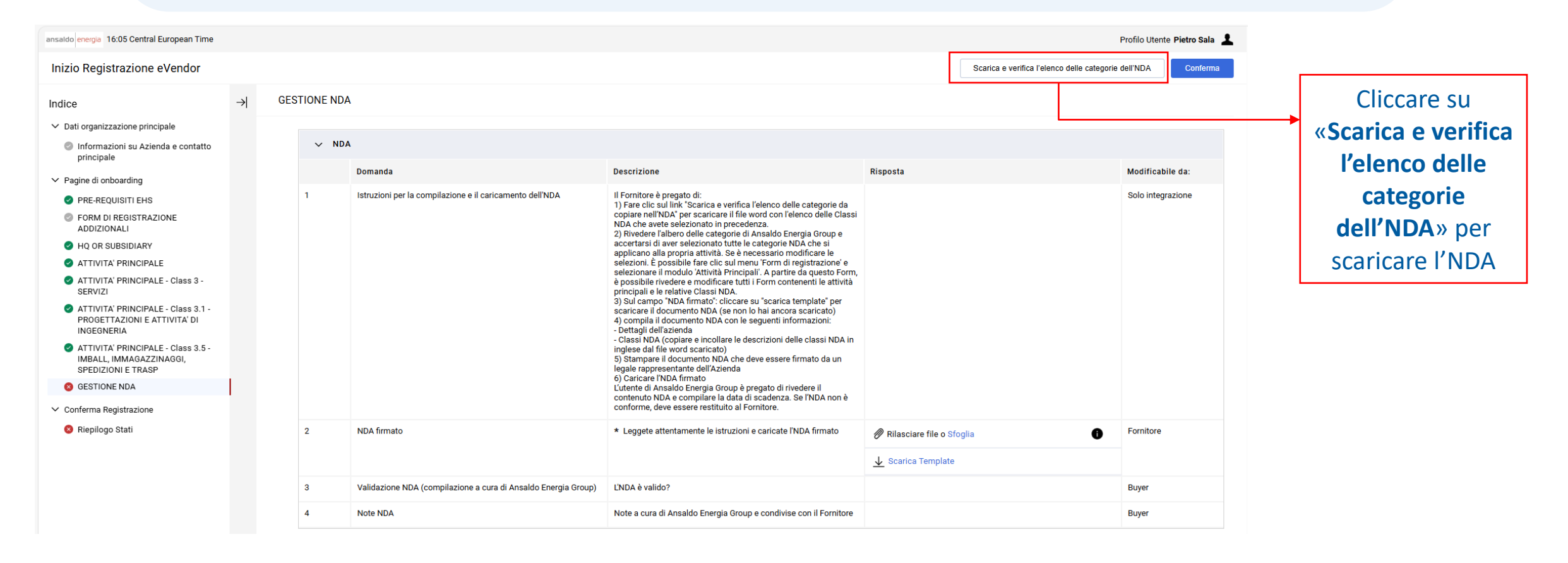

#### FORM DI REGISTRAZIONE: GESTIONE NDA (2/4)

Se si desidera aggiungere altre NDA class. selezionare nuovamente i primi livelli dell'albero tra i **Form di Registrazione** e modificare/ aggiungere le categorie di interesse.

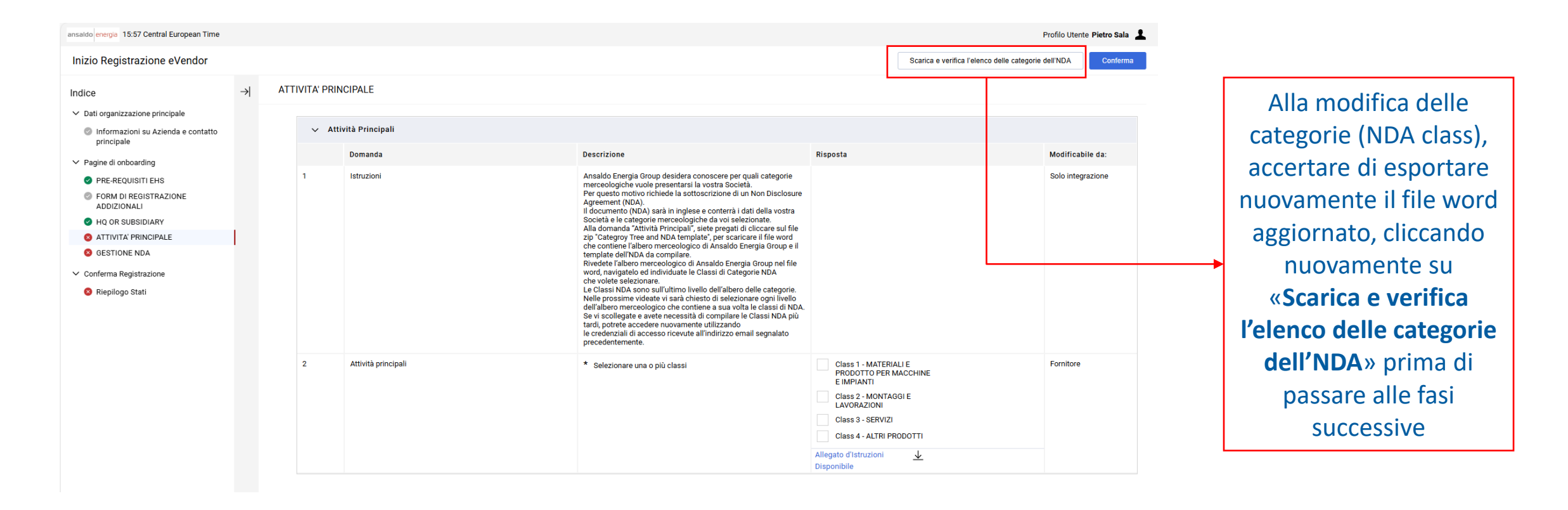

#### FORM DI REGISTRAZIONE: GESTIONE NDA (3/4)

Accertare che il **documento NDA** sia firmato dal vostro Rappresentante Legale. Scansionare il documento. Si consiglia di salvare il documento in pdf.

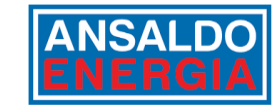

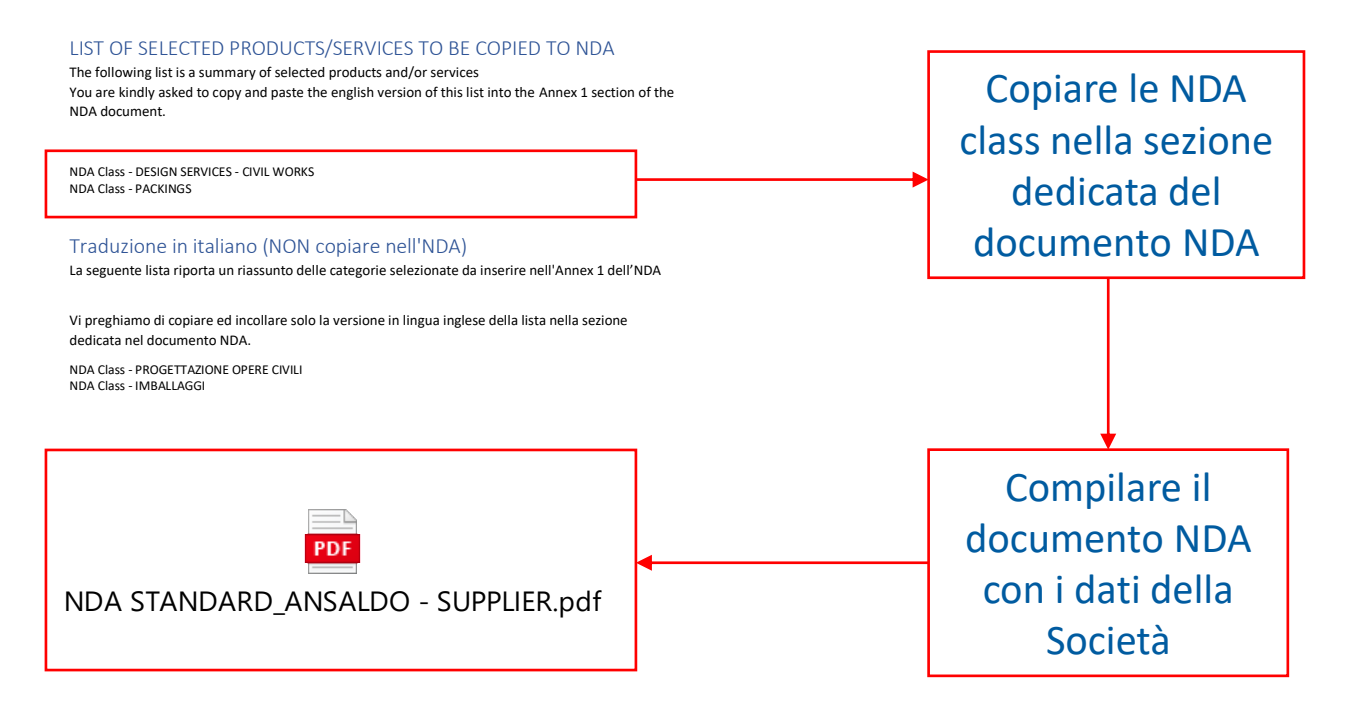

#### FORM DI REGISTRAZIONE: GESTIONE NDA (4/4)

| apsaldo energia 16:05 Central European Time                                         |       |            |                                                                |                                                                                                    |                             |                                            | Profile Litente Distre Sala |
|-------------------------------------------------------------------------------------|-------|------------|----------------------------------------------------------------|----------------------------------------------------------------------------------------------------|-----------------------------|--------------------------------------------|-----------------------------|
| ansaido energia 10.03 Central European Time                                         |       |            |                                                                |                                                                                                    |                             |                                            | Promo otente Pietro Sala    |
| Inizio Registrazione eVendor                                                        |       |            |                                                                |                                                                                                    | S                           | carica e verifica l'elenco delle categorie | dell'NDA Conferma           |
| Indice                                                                              | →  GE | ESTIONE ND | A                                                              |                                                                                                    |                             |                                            |                             |
| X. Deti organizzazione principale                                                   |       |            |                                                                |                                                                                                    |                             |                                            |                             |
| Dati organizzazione principale                                                      |       | ND         |                                                                |                                                                                                    |                             |                                            |                             |
| Informazioni su Azienda e contatto<br>principale                                    |       | V ND       | A                                                              |                                                                                                    |                             |                                            |                             |
| ✓ Pagine di onboarding                                                              |       |            | Domanda                                                        | Descrizione                                                                                                    | Risposta                    |                                            | Modificabile da:            |
| PRE-REQUISITI EHS                                                                   |       | 1          | Istruzioni per la compilazione e il caricamento dell'NDA       | Il Fornitore è pregato di:                                                                                                    |                             |                                            | Solo integrazione           |
| FORM DI REGISTRAZIONE<br>ADDIZIONALI                                                |       |            |                                                                | <ol> <li>Fare Citc sul link "Scarica e vertifica l'elenco delle categorie da<br/>copiare nell'NDA" per scaricare il file word con l'elenco delle Classi<br/>NDA che avete selezionato in precedenza.</li> <li>Rivedere l'albero delle categorie di Ansaldo Energia Group e<br/>accertarsi di aver selezionato tutte le categorie NDA che si<br/>applicano alla propria attività. Se è necessario modificare le<br/>selezioni. El possibile fare clic sul menu l'Form di registrazione' e<br/>selezionare il modulo 'Attività Principali'. A partire da questo Form,<br/>è possibile rivedere e modificare tutti il Form contenenti le attività<br/>principali e le relative Classi NDA.</li> <li>Sul campo 'NDA firmato': cliccare su "scarica template" per<br/>scaricare il documento NDA (se non lo hai ancora scaricato)</li> <li>otompia il dell'azienda</li> </ol> |                             |                                            |                             |
| HQ OR SUBSIDIARY                                                                    |       |            |                                                                |                                                                                                    |                             |                                            |                             |
| ATTIVITA' PRINCIPALE                                                                |       |            |                                                                |                                                                                                    |                             |                                            |                             |
| ATTIVITA' PRINCIPALE - Class 3 -<br>SERVIZI                                         |       |            |                                                                |                                                                                                    |                             |                                            |                             |
| ATTIVITA' PRINCIPALE - Class 3.1 -<br>PROGETTAZIONI E ATTIVITA' DI<br>INGEGNERIA    |       |            |                                                                |                                                                                                    |                             |                                            |                             |
| ATTIVITA' PRINCIPALE - Class 3.5 -<br>IMBALL, IMMAGAZZINAGGI,<br>SPEDIZIONI E TRASP |       |            |                                                                | <ul> <li>Classi NDA (copiare e incollare le descrizioni delle classi NDA in<br/>inglese dal file word scaricato)</li> <li>Stampare il documento NDA che deve essere firmato da un<br/>legale rappresentante dell'Azienda</li> </ul>                                                                                                    |                             |                                            |                             |
| 8 GESTIONE NDA                                                                      |       |            |                                                                | <ol> <li>6) Caricare l'NDA firmato</li> <li>L'utente di Ansaldo Energia Group è pregato di rivedere il</li> </ol>                                                                                                    |                             |                                            |                             |
| ✓ Conferma Registrazione                                                            |       |            |                                                                | contenuto NDA e compilare la data di scadenza. Se l'NDA non è<br>conforme, deve essere restituito al Fornitore.                                                                                                    |                             |                                            | -                           |
| 😵 Riepilogo Stati                                                                   |       | 2          | NDA firmato                                                    | * Leggete attentamente le istruzioni e caricate l'NDA firmato                                                                                                    | 🖉 Rilasciare file o Sfoglia | 0                                          | Fornitore                   |
|                                                                                     |       |            |                                                                |                                                                                                    | 上 Scarica Template          |                                            |                             |
|                                                                                     |       | 3          | Validazione NDA (compilazione a cura di Ansaldo Energia Group) | L'NDA è valido?                                                                                                    |                             |                                            | Buyer                       |
|                                                                                     |       | 4          | Note NDA                                                       | Note a cura di Ansaldo Energia Group e condivise con il Fornitore                                                                                                    |                             |                                            | Buyer                       |
|                                                                                     |       |            |                                                                |                                                                                                    |                             |                                            |                             |

Allegare il documento NDA nella apposita sezione

#### **RISULTATO REGISTRAZIONE: RIEPILOGO STATI**

Un messaggio con **la spunta in verde** (★) comparirà quando il processo di **registrazione è stato completato**. Se invece le informazioni obbligatorie non sono state inserite il sistema evidenzierà i **form incompleti** e vi sarà possibile cliccare sul modulo indicato per completare tutte le domande obbligatorie.

| ansato energia 23:58 Central European Time<br>Risultato Registrazione                                                                   |                                                                                                    | Profilo Utente Pietro Sala 🚨<br>Chiudi                         | Cliccare su<br><b>«Chiudi</b> » per |
|----------------------------------------------------------------------------------------------------|----------------------------------------------------------------------------------------------------|----------------------------------------------------------------|-------------------------------------|
| Indice                                                                                                    | Il Processo di Registrazione è Completo. Il tuo Account è stato Attivato e ti è stata inviata una email di co<br>Inserisci la tua Username e Password per accedere in piattaforma. | onferma.                                                       | chiudere la pagina                  |
| Informazioni su Azienda e contatto<br>principale                                                                                        | Riepilogo Registrazione                                                                                                    |                                                                |                                     |
| Pagine di onboarding     PBE BEOLUSITI EUS                                                                                              |                                                                                                    | Stati di Completamento (Dati Obbligatori per la Registrazione) |                                     |
| <ul> <li>FRE-REQUISITIERS</li> <li>FORM DI REGISTRAZIONE<br/>ADDIZIONALI</li> </ul>                                                     | Informazioni su Azienda e contatto principale                                                                                                    | Risposte mancanti: Facoltativo 5                               |                                     |
| <ul> <li>IDENTIFICAZIONE SEDE<br/>LEGALE/FILIALE</li> </ul>                                                                             | PRE-REQUISITI EHS                                                                                                    | ✓ Tutti i dati sono completi                                   |                                     |
| <ul> <li>ATTIVITA' PRINCIPALE</li> <li>ATTIVITA' PRINCIPALE - Class 1 -<br/>MATERIALI E PRODOTTO PER<br/>MACCHINE F IMPLANTI</li> </ul> | FORM DI REGISTRAZIONE ADDIZIONALI                                                                                                    | Risposte mancanti: Facoltativo 2                               |                                     |
| ATTIVITA' PRINCIPALE - Class 1.1 -<br>STRUTTURE METALLICHE E                                                                            | IDENTIFICAZIONE SEDE LEGALE/FILIALE                                                                                                    | Tutti i dati sono completi                                     |                                     |
| COMPLESSI IN CARPENT.                                                                                                    | ATTIVITA' PRINCIPALE                                                                                                    | ✓ Tutti i dati sono completi                                   |                                     |
| Conferma Registrazione     Rienilono Stati                                                                                              | ATTIVITA' PRINCIPALE - Class 1 - MATERIALI E PRODOTTO PER MACCHINE E IMPIANTI                                                                                                    | ✓ Tutti i dati sono completi                                   |                                     |
|                                                                                                    | ATTIVITA' PRINCIPALE - Class 1.1 - STRUTTURE METALLICHE E COMPLESSI IN CARPENT.                                                                                                    | ✓ Tutti i dati sono completi                                   |                                     |
|                                                                                                    | GESTIONE NDA                                                                                                    | Tutti i dati sono completi                                     |                                     |

#### **PRIMO ACCESSO - MODIFICA PASSWORD**

Al primo accesso il sistema chiederà di **modificare la password** inizialmente generata per l'utenza e inviata via mail. Si prega di scegliere una **nuova password** seguendo le regole indicate **nel box di istruzioni**.

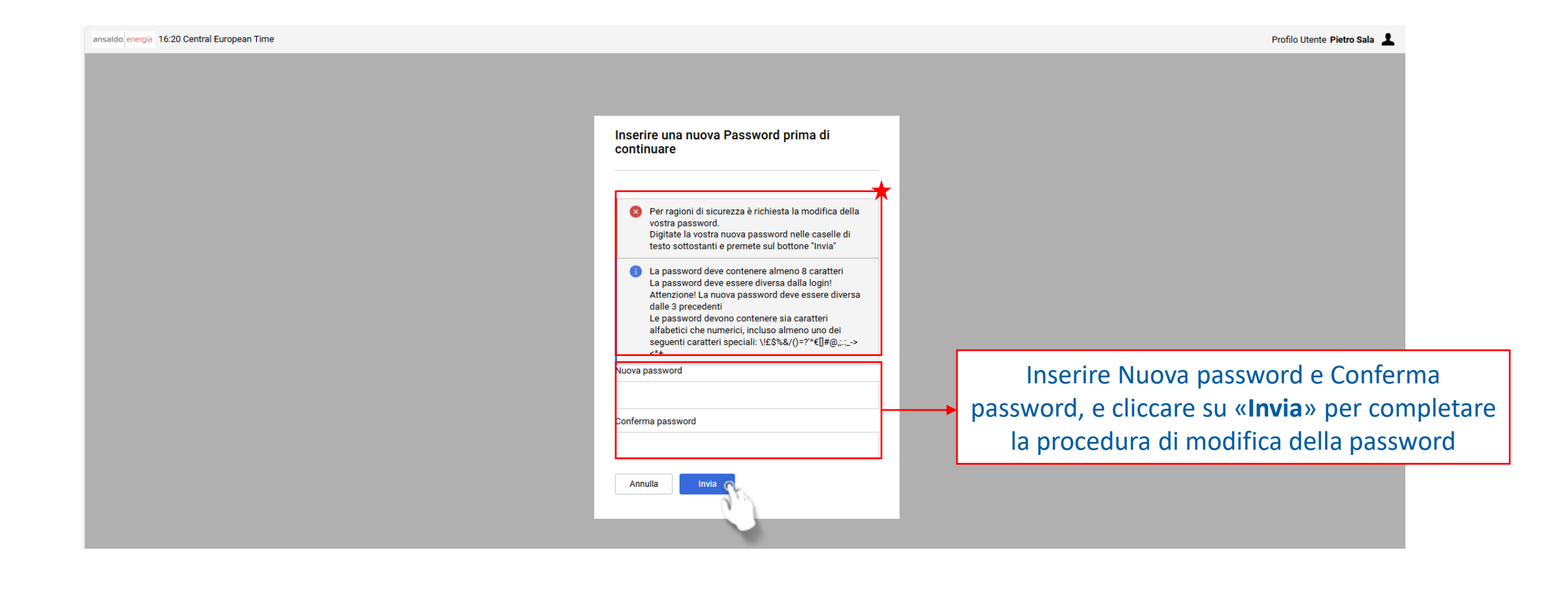

#### ACCETTAZIONE DELLE NORME E DEI CODICI DI AE GROUP (CONDIZIONI GENERALI, CODICE ETICO, PRIVACY)

Al primo login bisogna leggere e accettare i documenti relativi alle condizioni generali di utilizzo di **AE Vendor Hub**, unitamente al Codice Etico e all'informativa sulla Privacy del gruppo Ansaldo Energia, cliccando su «**Accetto**».

| NDIZIONI GENERALI DI UTILIZZO<br>Vendor hub - la piattaforma di sourcing dei                                                          | L GRUPPO ANSALDO                                   | IERGIA                                                                                                    |                                                                                                    |                                                                                                    |                                                                                           |
|----------------------------------------------------------------------------------------------------|----------------------------------------------------|----------------------------------------------------------------------------------------------------|----------------------------------------------------------------------------------------------------|----------------------------------------------------------------------------------------------------|-------------------------------------------------------------------------------------------|
| ONDIZIONI DI UTILIZZO DELLA PIATTAFORMA DI SOURCING AE                                                                                | VENDOR HUB, licenza d'us                           | oncessa al Gruppo Ansaldo Energia                                                                                                    |                                                                                                    |                                                                                                    |                                                                                           |
| PREMESSE E PRINCIPI GENERALI                                                                                                    |                                                    |                                                                                                    |                                                                                                    |                                                                                                    |                                                                                           |
| .1. Il Gruppo Ansaldo Energia (di seguito "ANSALDO ENERGIA GI                                                                         | ansaldo energia 16:12 Centra                       | ropean Time                                                                                                    |                                                                                                    | Profilo Utente Pietro Sala 💄                                                                                                    |                                                                                           |
| NERGIA GROUP in SaaS. L'AE VENDOR HUB è accessibile tramite                                                                           |                                                    |                                                                                                    |                                                                                                    |                                                                                                    |                                                                                           |
| 2. Lo scopo del presente documento è definire i termini e le con                                                                      | Codice Etico                                       |                                                                                                    |                                                                                                    |                                                                                                    |                                                                                           |
| appresentante con responsabilità di approvvigionamento o per il                                                                       | Comunichiamo all'esterno                           | ti e informazioni sul Gruppo, attraverso la stampa e qualsiasi altro                                                                        | ro canale informativo, solo attraverso le funzioni a ciò formalmente delegate e secondo le regole di Gruppo, impegnandoci a intrattenere ra                                                                                                    | pporti con i mass media trasparenti e coerenti con le politiche interne.                                                                                                 |                                                                                           |
| REGISITRAZIONE E PARTECIPAZIONE AGLI EVENTI                                                                                           | lealtà e correttezza, asten<br>danni anche morali. | sai media quali tecnologie pensate per l'interazione sociale e la co<br>loci dal condividere in rete informazioni riservate o commenti e op | conadorazione, innanzzate principamente ana condivisione, promozione e socianizzazione di idee e contenuti. Lutti noi ci impegnamo a utili<br>pinioni che possano avere effetti negativi sulla reputazione e sulla sicurezza delle Società del Gruppo con potenziali danni economici e d'i<br>I | Izzare questi strumenti nei rispetto delle regole di Gruppo, ispirandoci al principi di<br>mmagine, nonché sulla riservatezza e reputazione del personale con potenziali |                                                                                           |
| 1. Condizione necessaria per partecipare agli Eventi è registrars<br>formazioni Generali). In caso di orraro alo modifica ale anniore | 2.1.4 Operiamo sui merca                           | on lealtà e correttezza                                                                                                    |                                                                                                    |                                                                                                    |                                                                                           |
| E Vendor Hub : Condizioni Generali di utilizzo                                                                                        | Crediamo nella libertà di i                        | resa e nella libera concorrenza e ci ispiriarno ai principi di lealtà e                                                                     | correttezza, perseguendo i nostri obiettivi sia offrendo prodotti e servizi di qualità a condizioni competitive sia adottando logiche di merca                                                                                                    | ato nella gestione dei rapporti con i fornitori.                                                                                                    |                                                                                           |
| letto e accetto le Condizioni di utilizzo della niatte                                                                                | Rispettiamo le normativ<br>delle strategie commerc | saldo energia 16:12 Central European Time                                                                                                   | en en antik ik einen er kontre kontre en eine det en eine eine des de en det et konst delte antiken einderen det einderen einen at                                                                                                    | n                                                                                                    | Profilo Utente Pietro Sala                                                                |
|                                                                                                    | Svolgiamo le nostre atti                           |                                                                                                    |                                                                                                    |                                                                                                    | _                                                                                         |
| Accetto                                                                                                    | In nessun caso siamo p                             |                                                                                                    |                                                                                                    |                                                                                                    |                                                                                           |
|                                                                                                    | Codice Etico                                       | Codice di Condotta                                                                                                    |                                                                                                    |                                                                                                    |                                                                                           |
|                                                                                                    | Ho letto e accetto il                              | PREMESSA<br>Ansaldo Energia S.p.A. Ila "Consetà" o "Annaldo Energia": à un'a<br>Il nercoren di internazi                                    | nsionde actuates ad almost atundard di intensité reconneckillé anciele a contensité été stalle mulaimente delle mension ethicité commune                                                                                                    | iali menananan il ranatanananan di un amilikuta ten la dimanatana anatala, amkinatala ad                                                                                 |                                                                                           |
| <b>*</b>                                                                                                    | Accetto                                            | di assicurare che ogni<br>Nella formulazione de                                                                                             | TORI IN MATERIA DI PROTEZIONE DEI DATI PERSONALI                                                                                                    |                                                                                                    |                                                                                           |
|                                                                                                    |                                                    | Comportamenti dei cc<br>PERCHÉ ADOTTABE I Ansaldo Energia S.p.A., Ansal                                                                     | ido Nucleare S.p.A., Ansaldo Energia Switzerland Ltd., Ansaldo Green Tech S.p.A. e il Consorzio Stabile Ansaldo New C                                                                                                    | Clear (di seguito anche le Aziende o Co-Titolari) sono impegnati nella protezio                                                                                          | ne dei Dati Personali che vengono loro affidati. Pertanto, la gestione e la sicurezza dei |
|                                                                                                    |                                                    | Il Codice di Condotta i<br>Unitamente al Codice Vengono garantite con la mas<br>Conformemente alle disposiz                                 | ssima attenzione, conformemente a quanto richiesto dalla normativa privacy.<br>zioni di legge (UE) vigenti in materia di privacy (in particolare, il Regolamento UE 679/2016, relativo alla protezione dell                                                                                     | le persone fisiche con riguardo al trattamento dei dati personali, nonché alla li                                                                                        | pera circolazione di tali dati), questa informativa illustra chi sono i Co-Titolari del   |
|                                                                                                    |                                                    | codice di Condotta e<br>dell'azienda nel suo ci<br>CHI TRATTERÀ I DATI CONFE<br>I dell'azienda nel suo ci                                   | ii scopi potremmo utilizzare i dati conteriti, come il gestiamo, a chi potrebbero essere comunicati, dove potrebbero ess<br>ERITI<br>16 dei:                                                                                                    | ere trasteriti e quali sono i diritti dell'interessato.                                                                                                    |                                                                                           |
|                                                                                                    |                                                    | DESTINATARI<br>Il presente Codice def                                                                                                    | ti da:<br>i sede in Genova Via N. Lorenzi, 8, 16152, Italia;<br>na odd in Genova Via N. Lorenzi, 8, 16152, Italia;                                                                                                    |                                                                                                    |                                                                                           |
|                                                                                                    |                                                    | l'interesse della Socie<br>- Ansaldo Foergia Switzerland<br>- Ansaldo Energia Switzerland                                                   | n secen releva via n. coletz, g. 10 02, tana,<br>d Ltd., con sede legale in Römerstrasse 36, 5400 Baden, Svizzera;<br>h S. A. c. no: engle in Genux Via N. Lonenzi 8, 16152 Italia                                                                                                    |                                                                                                    |                                                                                           |
|                                                                                                    |                                                    | Codice di Condotta - Consorzio Stabile Ansaldo N<br>FINALITA' DEL TRATTAMENT                                                                | New Clear, con sede in Genova Via N. Lorenzi, 8, 16152, Italia.<br>To                                                                                                    |                                                                                                    |                                                                                           |
|                                                                                                    |                                                    | lo letto e accetto i I dati personali raccolti (identi<br>osservanza e nel rispetto delli                                                   | tificativi, di contatto, contabili, commerciali, amministrativi, fiscali) direttamente riferiti al fornitore (quando persona fisi<br>le disposizioni in materia di trattamento e protezione dei dati personali, nel completo rispetto dei principi di                                           | ica) o ai suoi dipendenti (qualora il fornitore sia una persona giuridica) comur<br>rettezza e trasparenza.                                                              | icati durante la registrazione su AeVendorHub, saranno trattati dalla Società in          |
|                                                                                                    | <b>*</b>                                           | I dati potranno essere trattati<br>Accetto • per la registrazione e la corre                                                                | i per le seguenti finalità:<br>retta gestione del profilo creato su AeVendorHub;                                                                                                    |                                                                                                    |                                                                                           |
|                                                                                                    |                                                    | Delveeu Delleu                                                                                                    |                                                                                                    |                                                                                                    |                                                                                           |
|                                                                                                    |                                                    | rivacy roncy                                                                                                    |                                                                                                    |                                                                                                    |                                                                                           |
|                                                                                                    |                                                    | Ho letto e accetto l'Infor                                                                                                    | mativa ai fornitori in materia di protezione dei dati personali                                                                                                    |                                                                                                    |                                                                                           |
|                                                                                                    |                                                    | Accetto                                                                                                    |                                                                                                    |                                                                                                    |                                                                                           |
|                                                                                                    |                                                    |                                                                                                    |                                                                                                    |                                                                                                    |                                                                                           |
|                                                                                                    |                                                    |                                                                                                    | Cliccoro su "Novt» p                                                                                                    | or procoquiro                                                                                                    |                                                                                           |

#### PROCESSO DI QUALIFICA COMPILAZIONE ED INVIO RISPOSTE

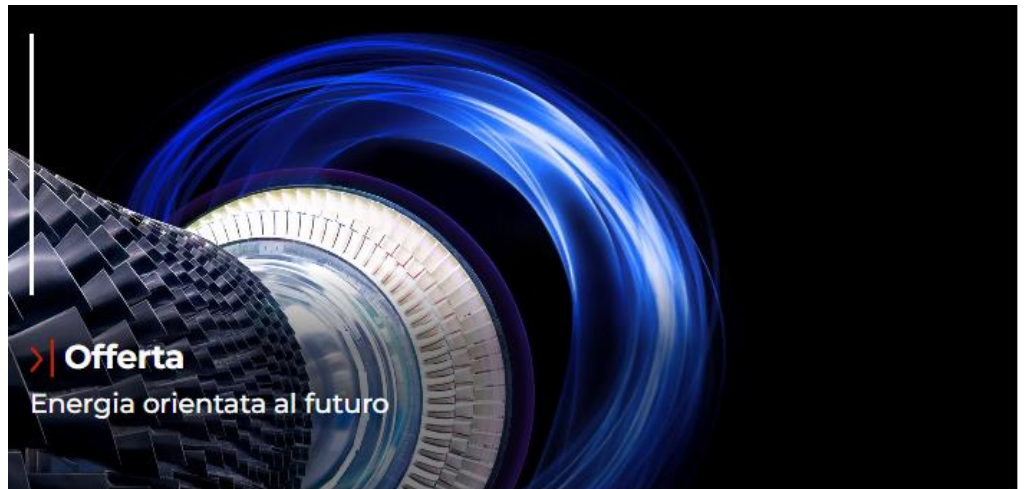

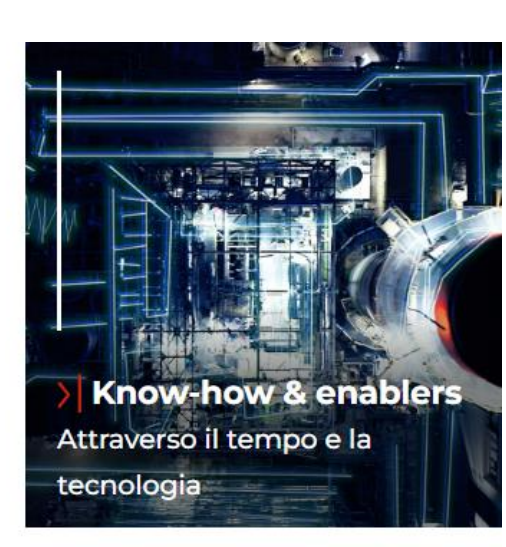

![](_page_29_Picture_4.jpeg)

![](_page_29_Picture_5.jpeg)

![](_page_29_Picture_6.jpeg)

#### **INFORMAZIONI RICHIESTE DA ANSALDO ENERGIA GROUP**

# ANSALDO ENERGIA GROUP potrebbe richiedere l'inserimento di informazioni aggiuntive con riferimento alla Vostra Società e ai suoi prodotti/servizi.

In questo caso riceverete da **AE Vendor Hub** una mail contenente un link per l'accesso diretto ai questionari editabili. E' possibile accedere ai questionari nelle **due modalità sotto descritte**.

![](_page_30_Picture_4.jpeg)

#### ACCESSO AI FORM MODIFICABILI ATTRAVERSO IL LINK - PRIMA MODALITÀ (1/2)

Per aggiornare o rivedere i **Form richiesto da Ansaldo Energia Group**, con la prima modalità si accede tramite il link che arriva via mail, cliccando il link si atterra alla **Pagina di Accesso**.

| Richiesta Revisione Form da Ansaldo Energia Group su AE Vendor Hub<br>preo-ansaldoeneroia@bravosolution.com<br>Profic Utenta Pieto Bale                     | (2)         ←> Reply         (4)         →         Forward         (11)         (11)         (11)         (11)         (11)         (11)         (11)         (11)         (11)         (11)         (11)         (11)         (11)         (11)         (11)         (11)         (11)         (11)         (11)         (11)         (11)         (11)         (11)         (11)         (11)         (11)         (11)         (11)         (11)         (11)         (11)         (11)         (11)         (11)         (11)         (11)         (11)         (11)         (11)         (11)         (11)         (11)         (11)         (11)         (11)         (11)         (11)         (11)         (11)         (11)         (11)         (11)         (11)         (11)         (11)         (11)         (11)         (11)         (11)         (11)         (11)         (11)         (11)         (11)         (11)         (11)         (11)         (11)         (11)         (11)         (11)         (11)         (11)         (11)         (11)         (11)         (11)         (11)         (11)         (11)         (11)         (11)         (11)         (11)         (11)         (11)         (11) |   |                           |
|----------------------------------------------------------------------------------------------------|----------------------------------------------------------------------------------------------------|---|---------------------------|
| Gentile Fornitore,                                                                                                    |                                                                                                    |   |                           |
| Ansaldo Energia Group ha richiesto di verificare e completare i dati di alcuni Form sulla piattaforma AE Vendor Hub.                                        |                                                                                                    |   |                           |
| Per accedere alle domande dei Form cliccare il seguente link ed inserire Userid e Password <u>https://ansaldoenergia-prep.t</u><br>qvu=502543220195D20474E7 | bravosolution.com/esop/guest/login.do?                                                                                                    |   |                           |
| O navigare come segue:                                                                                                    |                                                                                                    |   |                           |
| Connettersi a https://ansaldoenergia-prep.bravosolution.com     Inserire Userid e Password                                                                  |                                                                                                    |   |                           |
| <ul> <li>Selezionare Form Modificabili</li> <li>Selezionare i Form richiesti, rivedi e completa i dati</li> </ul>                                           |                                                                                                    |   |                           |
| - Cliccare 'Invia Form ad Ansaldo Energia Group' per inviare i Form.                                                                                        |                                                                                                    |   | 1                         |
| Please do not reply to this message. Replies to this message are routed to an unmonitored mailbox.                                                          |                                                                                                    |   |                           |
|                                                                                                    |                                                                                                    |   |                           |
|                                                                                                    | Pagina di accesso                                                                                                    | r |                           |
|                                                                                                    | User ID                                                                                                    |   | Inserire Username e       |
|                                                                                                    |                                                                                                    |   |                           |
|                                                                                                    | Password                                                                                                    |   | Password per accedere al  |
|                                                                                                    |                                                                                                    |   | questionari e cliccare su |
|                                                                                                    | Dimenticato Password                                                                                                    |   | ulus de s                 |
|                                                                                                    | Invia                                                                                                    |   | «invia»                   |
|                                                                                                    | Nuova registrazione                                                                                                    |   |                           |

#### ACCESSO AI FORM MODIFICABILI ATTRAVERSO IL LINK - PRIMA MODALITÀ (2/2)

All'accesso della piattaforma, compare questo messaggio pop-up, cliccando «**OK**» permette di vedere i Form sotto. I Form con la **spunta in verde** non necessitano modifiche, mentre i Form con la **spunta in rosso** necessitano di essere aggiornarti.

![](_page_32_Figure_3.jpeg)

#### ACCESSO AI FORM MODIFICABILI DALLA HOMEPAGE DI AE VENDOR HUB - SECONDA MODALITÀ

![](_page_33_Picture_2.jpeg)

#### **COMPILAZIONE FORM MODIFICABILI (1/4)**

| ansaldo energia 00:16 Central Eu                 | uropean Time                 |                       |                         |                                                                                                    |                                                                                             | Profilo Utente Pietro Sala 💄                   |
|--------------------------------------------------|------------------------------|-----------------------|-------------------------|----------------------------------------------------------------------------------------------------|---------------------------------------------------------------------------------------------|------------------------------------------------|
| Form Modificabili                                |                              |                       |                         |                                                                                                    |                                                                                             |                                                |
| Form Modificabili                                |                              |                       |                         |                                                                                                    |                                                                                             |                                                |
| Filtri: Inserisci Filtro (digita p               | per iniziare la ricerca) 🛛 🔻 |                       |                         |                                                                                                    |                                                                                             |                                                |
| Visualizzazione risultati <b>1</b> - <b>1</b> di | li 1 Visualizza: 20 🔻        |                       |                         |                                                                                                    |                                                                                             |                                                |
| Codice                                           | e di valutazione             | Azienda richiedente   | Richiesta Ricevuta il ↓ | % Comple                                                                                               | etamento Form                                                                               |                                                |
| 1 asm_1                                          | .761                         | ANSALDO ENERGIA GROUP | 26/03/2025 11:34        |                                                                                                    | 90%                                                                                         |                                                |
|                                                  |                              |                       |                         |                                                                                                    |                                                                                             |                                                |
|                                                  | Clic                         | care sulla richiesta  |                         | Se la percentuale<br>100% è necessario a<br>i dati; <b>se è</b><br>0-99% è necessari<br>informazioni p | di <b>completa</b><br>aggiornare/co<br><b>compresa tr</b><br>io completar<br>per la prima v | mento è<br>onfermare<br>a<br>e alcune<br>volta |

#### **COMPILAZIONE FORM MODIFICABILI (2/4)**

I **questionari modificabili** possono essere più di uno. Bisogna accedere a ciascun form e rispondere, rivedere o aggiornare tutte le domande.

Per poter compilare o modificare le risposte solo se i questionari sono disponibili in «Form Modificabili»

| ansald              | nsaldo energia 00:24 Central European Time |                   |                                                                                  |                                                                                    |   |   |                  |       |                             |    |                      |  |
|---------------------|--------------------------------------------|-------------------|----------------------------------------------------------------------------------|------------------------------------------------------------------------------------|---|---|------------------|-------|-----------------------------|----|----------------------|--|
| ← А                 | - ANSALDO ENERGIA GROUP                    |                   |                                                                                  |                                                                                    |   |   |                  |       |                             |    |                      |  |
| Dett                | Dettagli Messaggi (Non Letti 0)            |                   |                                                                                  |                                                                                    |   |   |                  |       |                             |    |                      |  |
| Forr                | Form Modificabili                          |                   |                                                                                  |                                                                                    |   |   |                  |       |                             |    |                      |  |
| → elenco dei moduli |                                            |                   |                                                                                  |                                                                                    |   |   |                  |       |                             |    | Mostra completamento |  |
|                     |                                            |                   |                                                                                  |                                                                                    |   |   |                  |       |                             |    |                      |  |
|                     | Visualizzazione risultati 1 - 5 di 5       |                   |                                                                                  |                                                                                    |   |   |                  |       |                             |    |                      |  |
|                     |                                            | Tipologia         | Nome                                                                             | Completamento Data Scadenza Documento Ultima data modifica<br>(II Primo che Scade) |   |   |                  | Modif | Modifica Form Consentita II |    | /isualizzati         |  |
|                     | 1                                          | Form              | ATTIVITA' PRINCIPALE                                                             | 8                                                                                  |   |   | 27/03/2025 00:14 | 26/03 | 3/2025 11:34                | sì |                      |  |
|                     | 2                                          | Form Condizionali | ATTIVITA' PRINCIPALE - Class 3.1 -<br>PROGETTAZIONI E ATTIVITA' DI INGEGNERIA    | 0                                                                                  |   |   | 10/03/2025 16:03 | 26/03 | 3/2025 11:34                | no |                      |  |
|                     | 3                                          | Form Condizionali | ATTIVITA' PRINCIPALE - Class 3.5 - IMBALL,<br>IMMAGAZZINAGGI, SPEDIZIONI E TRASP | 0                                                                                  | ļ | , | 10/03/2025 16:05 | 26/03 | 3/2025 11:34                | no |                      |  |
|                     | 4                                          | Form              | FORM DI REGISTRAZIONE ADDIZIONALI                                                | Cliccare sul questionario per poter accedere e rispondere alle domande             |   |   |                  |       | /2025 11:34                 |    |                      |  |
|                     | 5                                          | Form              | NDA CHECK                                                                        |                                                                                    |   |   |                  |       | /2025 11:34                 | no |                      |  |

#### **COMPILAZIONE FORM MODIFICABILI (3/4)**

![](_page_36_Figure_2.jpeg)

#### **COMPILAZIONE FORM MODIFICABILI (4/4)**

|         |                             |                                                                                       |               |              |                       | _                                     |                                                                   |                                  |                                  | •                                               |                      |                             |                   |
|---------|-----------------------------|---------------------------------------------------------------------------------------|---------------|--------------|-----------------------|---------------------------------------|-------------------------------------------------------------------|----------------------------------|----------------------------------|-------------------------------------------------|----------------------|-----------------------------|-------------------|
| 19:46 C | ntral European Time         |                                                                                       |               |              |                       |                                       |                                                                   | _                                | Profilo Utente Pietro Sal        | • 1                                             |                      |                             |                   |
| IN      | ERGIA GROUP                 |                                                                                       |               |              |                       |                                       |                                                                   | ••• Inv                          | ia i Form ad Ansaldo Energia Gro | up                                              |                      |                             |                   |
| ualizz, | azione risultati 1 - 7 di 7 |                                                                                       |               |              |                       |                                       |                                                                   |                                  |                                  |                                                 |                      |                             |                   |
|         | Tipologia                   | Nome                                                                                  | Completamento | Stato con    | npletamento Fornitore | Data Scadenza<br>Documento            | Ultima data modifica                                              | Modifica Form<br>Consentita II   | Form Visualizzati                |                                                 |                      |                             |                   |
|         |                             |                                                                                       |               | Obbligatorio | Facoltat              | (II Primo che Scade)                  |                                                                   |                                  |                                  |                                                 |                      |                             | 1 1.              |
| 1       | Form                        | ATTIVITA' PRINCIPALE                                                                  | 0             | 0            |                       |                                       | 27/03/2025 01:08                                                  | 27/03/2025 09:44                 | si                               | _                                               | La p                 | percentua                   | ale di            |
| 2       | Form Condizionali           | ATTIVITA' PRINCIPALE - Class 1 -<br>MATERIALI E PRODOTTO PER<br>MACCHINE E IMPIANTI   | 0             | 0            |                       |                                       | 27/03/2025 01:08                                                  | 27/03/2025 09:44                 | si                               |                                                 | comple               | tamento                     | è 0-99%           |
| 3       | Form Condizionali           | ATTIVITA' PRINCIPALE - Class 1.1 -<br>STRUTTURE METALLICHE E<br>COMPLESSI IN CARPENT. | 0             | 0            |                       |                                       | 27/03/2025 01:08                                                  | 27/03/2025 09:44                 | sì                               |                                                 | con la               | i spunta i                  | n rosso           |
| 4       | Form Condizionali           | ATTIVITA' PRINCIPALE - Class 3.1 -<br>PROGETTAZIONI E ATTIVITA' DI<br>INGEGNERIA      | 0             | 0            |                       |                                       | 10/03/2025 16:03                                                  | 27/03/2025 09:44                 | si                               |                                                 |                      |                             |                   |
| 5       | Form Condizionali           | ATTIVITA' PRINCIPALE - Class 3.5 -<br>IMBALL, IMMAGAZZINAGGI,<br>SPEDIZIONI E TRASP   | 0             | 0            |                       |                                       | 10/03/2025 16:05                                                  | 27/03/2025 09:44                 | sì                               |                                                 |                      |                             |                   |
| 6       | Form                        | FORM DI REGISTRAZIONE<br>ADDIZIONALI                                                  | 8             | 83%          | 0%                    |                                       | 27/03/2025 09:46                                                  | 27/03/2025 09:44                 | sì                               |                                                 |                      |                             |                   |
| 7       | Form                        | NDA CHECK                                                                             | •             |              | rmare all'acquirente  | e di aver completato i moduli è neces | sario selezionare "Restituire i n                                 | noduli all'acquirente"           |                                  |                                                 |                      |                             |                   |
|         |                             |                                                                                       |               | → ele        | unco del moduli       | ati 1 - 7 di 7                        |                                                                   |                                  |                                  |                                                 |                      |                             |                   |
|         |                             |                                                                                       |               |              |                       | Tipologia                             | Nome                                                              |                                  | Completamento                    | Data Scadenza Documento<br>(II Primo che Scade) | Ultima data modifica | Modifica Form Consentita II | Form Visualizzati |
|         |                             |                                                                                       |               |              | 1                     | Form                                  | ATTIVITA' PRINCIPALE                                              |                                  | •                                |                                                 | 27/03/2025 01:08     | 27/03/2025 09:44            | sì                |
|         |                             |                                                                                       |               |              | 2                     | Form Condizionali                     | ATTIVITA' PRINCIPALE - Clas<br>E PRODOTTO PER MACCHIN             | IS 1 - MATERIALI<br>E E IMPIANTI | 0                                |                                                 | 27/03/2025 01:08     | 27/03/2025 09:44            | Sì                |
|         |                             |                                                                                       |               |              | 3                     | Form Condizionali                     | ATTIVITA' PRINCIPALE - Clas<br>STRUTTURE METALLICHE E<br>CARPENT. | is 1.1 -<br>COMPLESSI IN         | ٥                                |                                                 | 27/03/2025 01:08     | 27/03/2025 09:44            | si                |
|         |                             |                                                                                       |               |              | 4                     | Form Condizionali                     | ATTIVITA' PRINCIPALE - Clas<br>PROGETTAZIONI E ATTIVITA           | is 3.1 -<br>I DI INGEGNERIA      | 0                                |                                                 | 10/03/2025 16:03     | 27/03/2025 09:44            | sì                |
|         |                             |                                                                                       |               |              | 5                     | Form Condizionali                     | ATTIVITA' PRINCIPALE - Clas<br>IMMAGAZZINAGGI, SPEDIZIO           | is 3.5 - IMBALL,<br>ONI E TRASP  | 0                                |                                                 | 10/03/2025 16:05     | 27/03/2025 09:44            | sì                |
|         |                             |                                                                                       |               |              |                       |                                       |                                                                   |                                  |                                  |                                                 |                      |                             |                   |
|         |                             |                                                                                       |               | ►[           | 6                     | Form                                  | FORM DI REGISTRAZIONE AL                                          | DDIZIONALI                       | 0                                |                                                 | 27/03/2025 09:50     | 27/03/2025 09:44            | sì                |

La percentuale di completamento è 100% con la spunta in verde

#### **INVIO FORM DEI QUESTIONARI (1/2)**

Tutti i questionari richiesti devono essere completati, nonché i form compilati per poter essere inviati a **Ansaldo Energia Group**.

|                                                   | i) Per d                | confermare all'acq | uirente di aver completato i moduli è ne | essario selezionare *Restituire i moduli all'acquirente                               | *             |                                                 |                      |                             | ×                 | [                          |  |  |
|---------------------------------------------------|-------------------------|--------------------|------------------------------------------|---------------------------------------------------------------------------------------|---------------|-------------------------------------------------|----------------------|-----------------------------|-------------------|----------------------------|--|--|
|                                                   | ← ANSALDO ENERGIA GROUP |                    |                                          |                                                                                       |               |                                                 |                      |                             |                   |                            |  |  |
|                                                   | Form Modificabili       |                    |                                          |                                                                                       |               |                                                 |                      |                             |                   |                            |  |  |
|                                                   |                         |                    |                                          |                                                                                       |               |                                                 |                      |                             |                   |                            |  |  |
|                                                   |                         | Visualizzazion     | e risultati 1 - 7 di 7                   |                                                                                       |               |                                                 |                      |                             |                   | Cliccare su                |  |  |
| •                                                 |                         | 7                  | Tipologia                                | Nome                                                                                  | Completamento | Data Scadenza Documento<br>(II Primo che Scade) | Ultima data modifica | Modifica Form Consentita II | Form Visualizzati | «Invia i Form              |  |  |
| Questo messaggi                                   | 0                       | 1                  | Form                                     | ATTIVITA' PRINCIPALE                                                                  | 0             |                                                 | 27/03/2025 01:08     | 26/03/2025 11:34            | sì                | ad Ansaldo                 |  |  |
| compare solo se l                                 | la                      | 2                  | Form Condizionali                        | ATTIVITA' PRINCIPALE - Class 1 - MATERIALI<br>E PRODOTTO PER MACCHINE E IMPIANTI      | 0             |                                                 | 27/03/2025 01:08     | 26/03/2025 11:34            | sì                | Energia Group»             |  |  |
| completamento                                     | è                       | 3                  | Form Condizionali                        | ATTIVITA' PRINCIPALE - Class 1.1 -<br>STRUTTURE METALLICHE E COMPLESSI IN<br>CARPENT. | •             |                                                 | 27/03/2025 01:08     | 26/03/2025 11:34            | si                | per restituire i<br>moduli |  |  |
| <b>100%</b> con tutti i car<br>obbligatori compil | mpi<br>ati              | 4                  | Form Condizionali                        | ATTIVITA' PRINCIPALE - Class 3.1 -<br>PROGETTAZIONI E ATTIVITA' DI INGEGNERIA         | 0             |                                                 | 10/03/2025 16:03     | 26/03/2025 11:34            | sì                | all'acquirente/            |  |  |
|                                                   |                         | 5                  | Form Condizionali                        | ATTIVITA' PRINCIPALE - Class 3.5 - IMBALL,<br>IMMAGAZZINAGGI, SPEDIZIONI E TRASP      | 0             |                                                 | 10/03/2025 16:05     | 26/03/2025 11:34            | sì                | buyer                      |  |  |
|                                                   |                         | 6                  | Form                                     | FORM DI REGISTRAZIONE ADDIZIONALI                                                     | 0             |                                                 | 10/03/2025 15:53     | 26/03/2025 11:34            | sì                |                            |  |  |
|                                                   |                         | 7                  | Form                                     | NDA CHECK                                                                             | 0             |                                                 | 10/03/2025 16:08     | 26/03/2025 11:34            | si                |                            |  |  |

#### **INVIO FORM DEI QUESTIONARI (2/2)**

![](_page_39_Figure_2.jpeg)